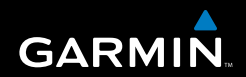

## Korisnički priručnik

# Serija eTrex<sup>®</sup> HC

osobni navigator

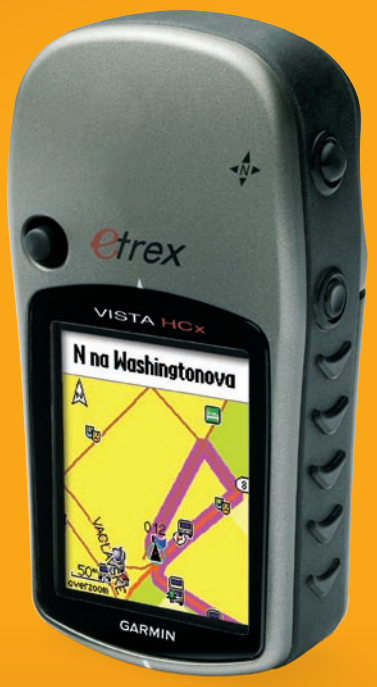

(prikazan je sustav eTrex Vista HCx)

© 2007 Garmin Ltd. ili njezine podružnice

Garmin International, Inc. 1200 East 151<sup>st</sup> Street, Olathe, Kansas 66062, USA Tel. (913) 397,8200 ili (800) 800,1020 Faks. (913) 397,8282

Garmin (Europe) Ltd. Liberty House Hounsdown Business Park, Southampton, Hampshire, SO40 9RB UK Tel. +44 (0) 870,8501241 (van Ujedinjenog Kraljevstva) 0808 2380000 (iz Ujedinjenog Kraljevstva) Faks. +44 (0) 870,8501251 Garmin Corporation No. 68, Jangshu 2<sup>nd</sup> Road, Shijr, Taipei County, Taiwan Tel. 886/2.2642,9199 Faks 886/2.2642,9099

Sva prava pridržana. Osim kao što je ovdje izričito navedeno, nijedan dio ovog priručnika ne smije se reproducirati, kopirati, prenositi, dijeliti, preuzimati ili pohranjivati na bilo kojem mediju za pohanu u bilo koju svrhu bez pisanog odobrenja tvrtke Garmin. Garmin dopušta preuzimanje jedne kopije ovog priručnika na tvrdi disk ili drugi elektronički medij za pohranu radi pregledavanja i ispis jedne kopije ovog priručnika ili dosadašnje revizije, pod uvjetom da takva elektronička ili ispisana kopija ovog priručnika mora sadržavati cjelokupni tekst ove obavijesti o autorskom pravu, a pritom je daljnja neovlaštena komercijalna distribucija ovog priručnika i dosadašnjih revizija strogo zabranjena.

Informacije u ovom dokumentu podliježu promjenama bez prethodne najave. Garmin pridržava pravo izmjene ili poboljšanja svojih proizvoda te izmjene sadržaja, bez obaveze da obavijesti bilo koju osobu ili organizaciju o tim izmjenama ili poboljšanjima. Posjetite web-mjesto tvrtke Garmin (www.garmin.com) i potražite najnovija ažuriranja i dodatne informacije o korištenju i radu ovog i drugih proizvoda tvrtke Garmin.

Garmin<sup>®</sup> je trgovački znak tvrtke Garmin Ltd. ili njenih podružnica, registriran u SAD-u ili drugim državama. Garmin Mobile<sup>™</sup>, myGarmin<sup>™</sup> eTrex<sup>®</sup>, AutoLocate<sup>®</sup>, TracBack<sup>®</sup>, BlueChart<sup>®</sup>, and MapSource<sup>®</sup> su trgovački znakovi tvrtke Garmin Ltd. ili njenih podružnica. Ovi trgovački znakovi ne smiju se koristiti bez izričitog dopuštenja tvrtke Garmin. microSD<sup>™</sup> je trgovački znak udruge SD Card Association. TransFlash<sup>™</sup> je trgovački znak tvrtke SanDisk Corporation.

Ova hrvatska verzija priručnika za uređaj iz serije eTrex HC (Garmin broj dijela 190-00817-00, verzija B) isporučuje se kako bi se korisniku olakšao rad s uređajem. Ako je potrebno, upute o korištenju uređaja iz serije eTrex HC potražite u najnovijoj engleskoj verziji priručnika.

Srpanj 2007.

## Uvod

Hvala vam što ste odabrali Garmin<sup>®</sup> eTrex Vista<sup>®</sup> HCx, eTrex Legend<sup>®</sup> HCx, eTrex Summit<sup>®</sup> HC ili eTrex Venture<sup>®</sup> HC. Ovi uređaji koriste dokazanu učinkovitost Garmin GPS-a i potpuno mapiranje te tako predstavljaju vrhunski prijenosni GPS prijemnik. eTrex modeli rade identično uz manje iznimke. Ako značajka koja se spominje u ovom priručniku nije univerzalna za sve uređaje iz serije HC, to je naznačeno napomenom. Odvojite nekoliko trenutaka i sadržaj ovog paketa usporedite s popisom na pakiranju. Ako bilo koji dio nedostaje, odmah se obratite svom distributeru proizvoda tvrtke Garmin.

## Savjeti i prečaci

- Ako se s bilo koje stranice želite brzo vratiti na glavni izbornik, dvaput pritisnite tipku **IZBORNIK**.
- Kako biste produžili vijek trajanja baterije, GPS isključite kad god eTrex ne koristite za navigaciju. Pozadinsko osvjetljenje zaslona možete smanjiti tako da pritisnete i otpustite tipku NAPAJANJE.

## Registracija proizvoda

Pomozite nam da vam ponudimo bolju uslugu ispunjavanjem online registracije! Idite na naše web-mjesto na adresi http://my.garmin.com. Pospremite originalni račun ili fotokopiju na sigurno mjesto.

## Kontakt s tvrtkom Garmin

Obratite se tvrtki Garmin ako imate pitanja u vezi korištenja svoje jedinice. Podršku za proizvode tvrtke Garmin možete kontaktirati telefonom: (913) 397-8200 ili (800) 800-1020, od ponedjeljka do petka, 8 - 16 sati po centralnoameričkom vremenu ili otvorite stranicu www.garmin.com/support i pritisnite Product Support (Podrška za proizvode).

U Europi se tvrtki Garmin (Europe) Ltd. obratite na broj +44 (0) 870.88501242 (izvan Ujedinjenog Kraljevstva) ili 0808 2380000 (iz Ujedinjenog Kraljevstva).

## Dodatna oprema

Potpuni popis dostupne dodatne opreme za upotrebu uz uređaj eTrex potražite na adresi http://buy.garmin.com.

**UPOZORENJE:** Upozorenja i druge važne informacije o proizvodima možete pronaći u vodiču *Važne informacije o sigurnosti i proizvodima* koji se nalazi u pakiranju.

## **Table of Contents**

| Početak rada                                                                                               |
|----------------------------------------------------------------------------------------------------|
| Funkcije tipki                                                                                             |
| Uključivanje uređaja eTrex4<br>Prilagođavanje pozadinskog osvjetljenja4<br>Inicijalizacija GPS prijemnika4 |
| Prilagođavanje pozadinskog osvjetljenja4<br>Inicijalizacija GPS prijemnika4                                |
| Inicijalizacija GPS prijemnika4                                                                            |
|                                                                                                    |
| Osnovne operacije7                                                                                         |
| Stvaranje i korištenje putnih točaka7                                                                      |
| Proximity točke9                                                                                           |
| Korištenje izbornika Traži 10                                                                              |
| Korištenje tragova16                                                                                       |
| Stvaranje rute 20                                                                                          |
| Glavne stranice                                                                                            |
| Stranica Satelit                                                                                           |
| Stranica Karta                                                                                             |
| Stranica kompasa27                                                                                         |
| Stranica visinomjera 32                                                                                    |
| Stranica Putno računalo 35                                                                                 |

| Glavni izbornik                       | 36 |
|---------------------------------------|----|
| Tragovi                               | 36 |
| Stranica Rute                         | 36 |
| Stranica Autocesta                    | 36 |
| Izbornik Postavke                     | 37 |
| Proximity točke                       | 43 |
| Kalendar                              | 43 |
| Kalkulator                            | 44 |
| Štoperica                             | 44 |
| Sunce i mjesec                        | 44 |
| Lov i ribolov                         | 44 |
| Izbornik igara                        | 44 |
| Dodatak                               | 45 |
| Specifikacije                         | 45 |
| Povezivanje eTrex uređaja s računalom | 46 |
| Licencni ugovor za softver            | 47 |
| Izjava o usklađenosti                 | 47 |
| Indeks                                | 48 |
|                                       |    |

## **P**očetak rada

# Stavljanje baterija i trake za nošenje

Za napajanje eTrex uređaja potrebne su dvije AA baterije (ne isporučuju se s uređajem). Koristite alkalne, NiMH ili

litijske baterije. Informacije o vrstama baterija potražite na stranicu 37.

#### Umetanje baterija:

- Skinite poklopac odjeljka za baterije tako da prsten za zaključavanje okrenete za 1/4 kruga u smjeru suprotnom od kazaljki na satu i zatim pomaknete poklopac.
- 2. Umetnite baterije u skladu s oznakama polariteta.

Utor za Odjeljak za zaključavanje baterije

Izvadite baterije ako uređaj ne namjeravate koristiti više mjeseci. Spremljeni se podaci neće izgubiti kada se baterije izvade.

#### Stavljanje trake za nošenje:

- Omču trake provucite kroz utor na donjem dijelu uređaja.
- 2. Traku provucite kroz omču i čvrsto zategnite.

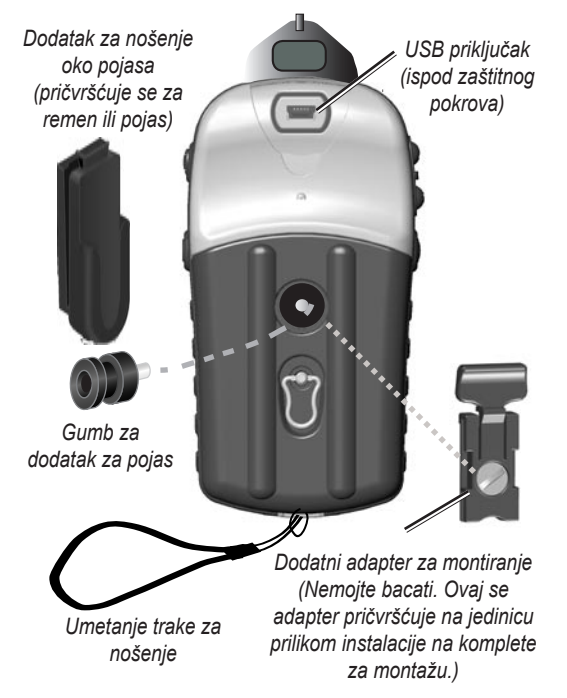

## Korištenje uređaja eTrex

## Objašnjenje pojmova

Odabir—za odabir određenog polja označeno područje na zaslonu pomaknite gore, dolje, lijevo ili desno pomoću ENTER/ČETVEROSMJERNE TIPKE.

**Tipka**—kada se od vas zatraži pritisak tipke, tipku brzo pritisnite i otpustite.

**Polje**—mjesto na stranici na kojem se podaci mogu prikazati ili unijeti.

#### Zaslonski gumb—gumb odaberite pomoću ENTER/ ČETVEROSMJERNE TIPKE i pritisnite je za UNOS.

**Traka za pomicanje**—kada je popis stavki predug za prikaz na zaslonu, uz popis je prikazana traka za pomicanje. Za pomicanje po popisu ČETVEROSMJERNU TIPKU pritisnite gore ili dolje ili upotrijebite tipke Ulaz i Izlaz.

Zadano—tvornička postavka spremljena u memoriji uređaja. Postavke možete promijeniti i vratiti ih na tvorničke postavke ako odaberete Vrati zadane postavke.

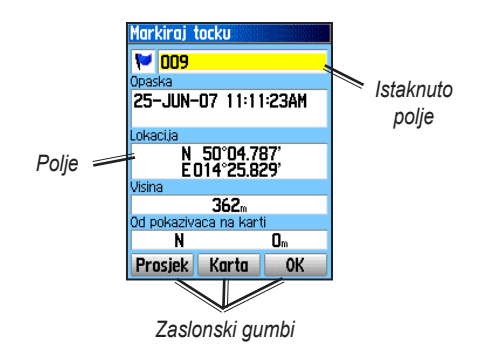

## Oznake u priručniku

U ovom su priručniku upute za odabir stavke označene strelicama unutar teksta (>). Te strelice označavaju kako na zaslonu trebate označiti niz stavki pomoću ČETVEROSMJERNE TIPKE i nakon svake stavke pritisnuti ENTER. Ako, na primjer, naiđete na uputu "odaberite Usluga > Prikaži informacije", trebate označiti stavku Usluga i pritisnuti ENTER. Zatim trebate označiti Prikaži informacije i ponovo pritisnuti ENTER.

## Funkcije tipki

## OULAZ/IZLAZ tipke za zumiranje ⊣

Na stranici karte pritisnite kako biste povećali ili smanjili kartu.

Na bilo kojoj drugoj stranici pritisnite kako biste se kretali po popisu ili pomaknuli označeni klizač.

## 🔲 Tipka IZBORNIK/TRAŽI 🛁

Pritisnite i otpustite kako biste za stranicu pregledali izbornik Opcije.

Pritisnite i zadržite kako biste pregledali izbornik Traži.

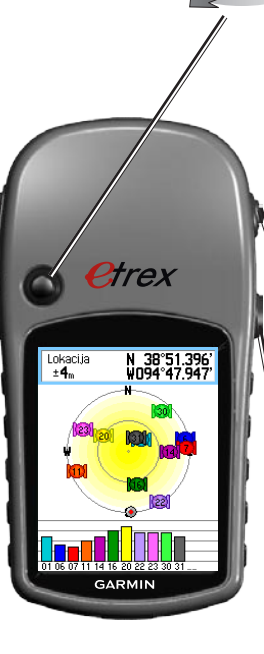

## ENTER/ČETVEROSMJERNA TIPKA

Pomaknite gore, dolje, lijevo ili desno kako biste se kretali kroz popise; označili polja, zaslonske gumbe ili ikone; unijeli podatke ili kako biste pomaknuli strelicu za pomicanje karte.

Pritisnite i otpustite kako biste unijeli označene opcije i podatke ili kako biste potvrdili zaslonske poruke.

Pritisnite i zadržite u bilo kojem trenutku kako biste trenutnu lokaciju OZNAČILI kao putnu točku.

### Tipka IZLAZ/STRANICA

Pritisnite kako biste pregledali glavne stranice.

Pritisnite i zadržite kako biste uključili ili isključili kompas (samo Vista HCx i Summit HC).

## 🕽 Tipka NAPAJANJE

Pritisnite i zadržite kako biste uključili ili isključili uređaj.

Pritisnite i otpustite kako biste uključili pozadinsko osvjetljenje ili pregledali vrijeme, datum i kapacitet baterije.

## Uključivanje uređaja eTrex

Za uključivanje i isključivanje uređaja eTrex: Pritisnite i zadržite NAPAJANJE.

# Prilagođavanje pozadinskog osvjetljenja

Za podešavanje razine pozadinskog osvjetljenja:

- 1. Pritisnite i brzo otpustite tipku NAPAJANJE.
- ČETVEROSMJERNU TIPKU pritisnite prema gore za povećavanje osvijetljenosti ili prema dolje za smanjivanje osvijetljenosti.
- 3. Za zatvaranje pritisnite ENTER ili IZLAZ.

## Inicijalizacija GPS prijemnika

Prilikom prvog uključivanja uređaja eTrex GPS prijemnik mora prikupiti podatke o satelitima i odrediti svoju trenutnu lokaciju. Za primanje satelitskih signala morate biti na otvorenom ili u vozilu i morate imati nesmetan pregled neba.

#### Za inicijalizaciju uređaja eTrex:

Uređaj držite ispred sebe tako da je okrenut prema nebu. Dok GPS prijemnik traži satelitske signale, poruku "Lociranje satelita" zamijenit će poruka "Primanje satelitskih signala", sve dok se ne primi dovoljno signala za određivanje lokacije.

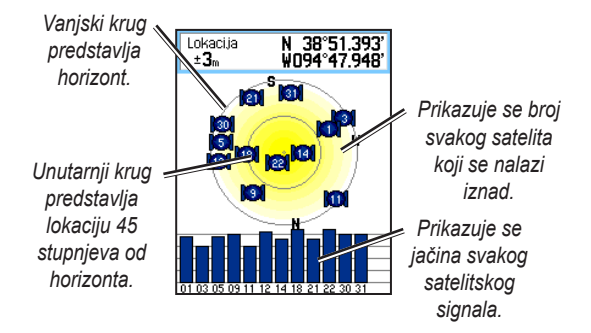

Ako jedinica ne može ustanoviti lokaciju, prikazat će se popis mogućih rješenja. Označite odgovarajuće rješenje i pritisnite **ENTER**.

## Statusna traka i Datum i vrijeme

Statusna traka i prozor Datum i vrijeme prikazuju se ispod klizača za postavljanje pozadinskog osvjetljenja kada pritisnete i otpustite tipku **NAPAJANJE**.

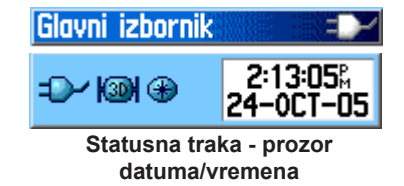

Uređaj napajaju baterije ili dodatni izvor napajanja. Status napajanja prikazan je na glavnom izborniku i na statusnoj traci. Ikona napunjenosti baterije **uni** prikazuje razinu napunjenosti baterije. Ikona vanjskog izvora napajanja **p**rikazuje se kada uređaj napaja vanjski izvor.

Status satelitskog signala prikazuje se prilikom traženja ili primanja satelitskih signala 🚺 , kada se postigne 2D fiksiranje 🔯 i kada se postigne 3D fiksiranje 🔯 .

Elektronički kompas (samo Vista HCx i Summit HC) prikazuje se samo ako je aktiviran.

## Korištenje baza kartografskih podataka

Veći funkcija uređaja eTrex za potpuni je rad potrebno detaljno mapiranje pa ćete prije upotrebe uređaja morati prenijeti karte. eTrex Vista HCx i Legend HCx opremljeni su utorom u koji se može umetnuti microSD™ karticu (korisniku je kupuje zasebno) na kojoj se nalaze detaljne karte s dodatnih MapSource diskova. Kada odaberete MapSource podatke za mapiranje, možete pregledati popise obližnjih restorana, smještaja, trgovačkih centara, zanimljivosti i zabavnih sadržaja te adresa. Na eTrex Summit HC i Venture HC može se prenijeti 24 MB podataka, a za eTrex Vista HCx i Legend HCx količina podataka ovisi o kapacitetu microSD kartice.

Za prijenos MapSource podataka s računala na microSD karticu umetnutu u eTrex koristite USB kabel koji je isporučen u kompletu s uređajem. Dodatne microSD kartice možete nabaviti u trgovini elektroničkom opremom ili na web-stranici tvrtke Garmin: www.garmin.com potražite kompatibilne MapSource proizvode i microSD kartice s unaprijed učitanim sadržajem.

## Prijenos podataka na microSD™ karticu

eTrex Vista HCx i Legend HCx opremljeni su utorom za microSD podatkovnu karticu.

#### Umetanje microSD kartice:

- 1. Skinite poklopac odjeljka za baterije sa stražnje strane jedinice.
- 2. Pronađite utor za karticu na gornjem lijevom rubu odjeljka za baterije i umetnite karticu u utor.
- Pritisnite karticu i brzo je otpustite kako biste je izbacili iz utora i izvadili iz uređaja eTrex.

## Prijenos kartografskih podataka na microSD karticu:

- Skinite zaštitni pokrov s USB priključka na stražnjoj strani uređaja.
- USB kabel priključite na USB priključak računala i na mini-USB priključak koji se nalazi na stražnjoj strani uređaja.
- 3. Pratite upute za odabir i preuzimanje karata koje ste dobili s MapSource diskom s mapama.

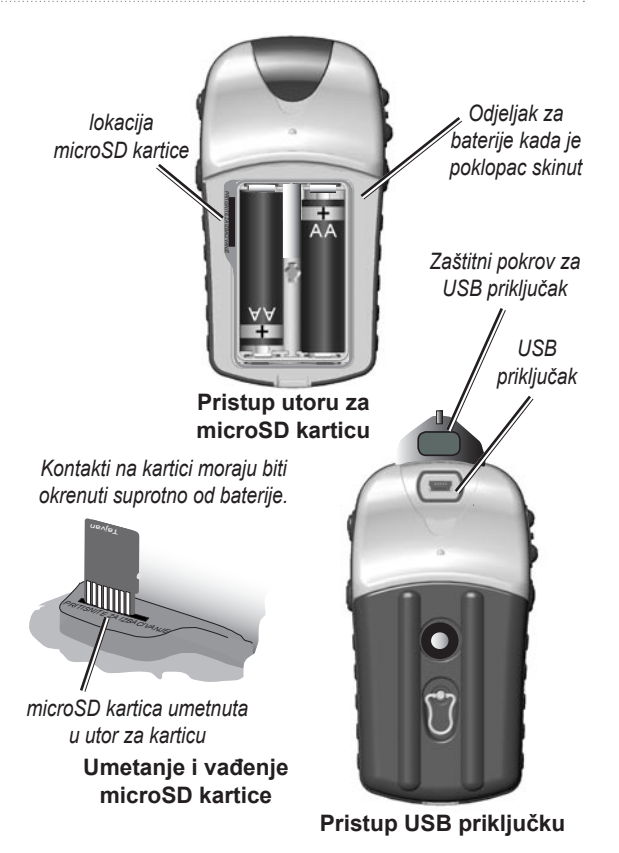

Korisnički priručnik za liniju proizvoda eTrex HC

## **O**SNOVNE OPERACIJE

U ovom su odjeljku objašnjene osnovne operacije koje možete izvršiti na uređaju eTrex, uključujući stvaranje i korištenje putnih točaka, korištenje izbornika Traži te način stvaranja i korištenja trasa i ruta.

## Stvaranje i korištenje putnih točaka

Putne točke su lokacije ili orijentiri koje ste snimili i spremili u svoj GPS uređaj. Putne točke možete dodati rutama, pa čak i stvoriti Idi na za izravan prijelaz na odabranu putnu točku.

Putne točke možete stvoriti na tri načina. Na lokaciji pritisnite **ENTER**, putnu točku stvorite na stranici karte ili ručno unesite koordinate putne točke.

## Označavanje trenutne lokacije

Pritisnite i zadržite ČETVEROSMJERNU TIPKU kako biste brzo OZNAČILI svoju trenutnu lokaciju i tako stvorili novu putnu točku. Vaš položaj mora biti valjano fiksiran (2D ili 3D) kako biste svoju trenutnu lokaciju mogli označiti.

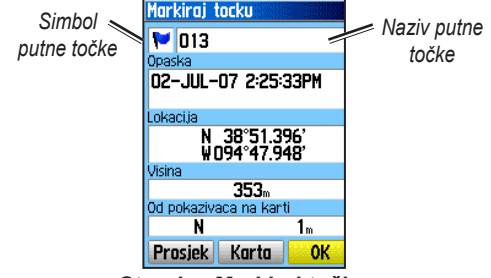

Stranica Markiraj točku

#### Za označavanje trenutne lokacije:

- Pritisnite i zadržite ČETVEROSMJERNU TIPKU (OZNAČI) dok se ne prikaže stranica Označavanje putne točke. Novoj se putnoj točki dodjeljuje zadani troznamenkasti naziv i simbol.
- 2. Za prihvat putne točke sa zadanim informacijama označite **OK**.

#### ILI

Za promjenu informacija odaberite odgovarajuće polje i za otvaranje zaslonske tipkovnice pritisnite **ENTER**. Nakon unosa i potvrde promjena odaberite **OK**.

## Stvaranje putnih točaka pomoću karte

## Za stvaranje nove putne točke pomoću stranice Karta:

- Na stranici Karta pomoću ČETVEROSMJERNE TIPKE kursor pomaknite na stavku karte koju želite označiti.
- Pritisnite i brzo otpustite ČETVEROSMJERNU TIPKU kako biste zabilježili lokaciju i otvorili stranicu s informacijama o stavki karte.
- Odaberite Spremi. Ako informacije ne postoje za tu točku, prikazat će se odzivnik "Za ovu točku nema kartografskih informacija. Želite li ovdje stvoriti putnu točku korisnika?", odaberite Da.

## Uređivanje putnih točaka

Putne se točke mogu urediti promjenom simbola, naziva, bilješke, lokacije i nadmorske visine.

#### Za uređivanje putne točke:

- 1. Pritisnite i držite TRAŽI.
- 2. Odaberite Točke.
- 3. Odaberite putnu točku koju želite urediti i pritisnite **ENTER**.
- Promjene možete izvršiti tako da označit polje i pomoću simbola za putne točke i alfanumeričke tipkovnice unesete nove podatke.

### Za brisanje putne točke:

Na stranici Točke odaberite putnu točku koju želite izbrisati > **Izbriši**.

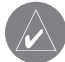

**NAPOMENA:** Izbrisanu putnu točku ne možete vratiti s jedinice.

#### Za premještanje putne točke na stranici Karta:

- 1. Pritisnite TRAŽI > Točke.
- Odaberite putnu točku koju želite premjestiti i pritisnite ENTER.
- 3. Za prikaz putne točke na karti odaberite Karta.
- 4. Pritisnite **ENTER** kako biste oznaku PREMJESTI postavili pored putne točke.
- 5. Pomoću ČETVEROSMJERNE TIPKE putnu točku premjestite na novu lokaciju i pritisnite ENTER.

#### Za izračun lokacije putem prosjeka;

- Pronađite lokaciju za koju želite izračunati prosjek i za početak izračuna pritisnite OZNAČI > Prosj.
- 2. Pritisnite Spremi.

## Projekcija putne točke

Novu putnu točku možete stvoriti i tako da projicirate udaljenost i smjer od neke lokacije do nove lokacije.

#### Za projekciju putne točke:

- Pritisnite TRAŽI > Točke.
- Odaberite putnu točku koju želite projicirati. Otvara se stranica Informacije o putnoj točki.
- Za otvaranje stranice Projekcija putne točke pritisnite IZBORNIK > Projeciraj točku.
- U odgovarajuća polja unesite udaljenost i smjer do projicirane putne točke i kada ste gotovi pritisnite IZLAZ.

## Proximity točke

Na stranici Proximity točke možete oko putne točke definirati krug za upozorenje. (prikazan je sustav HCx)

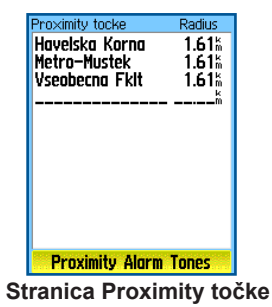

#### Za dodavanje Proximity točke:

- 1. Dvaput pritisnite **IZBORNIK > Proximity**.
- 2. Odaberite prazan redak i pritisnite ENTER.
- Putnu točku odaberite s Popisa putnih točaka ili iz bilo koje druge grupe pretraživanih stavki kako biste za stavku otvorili stranicu s informacijama.
- Odaberite Koristi kako biste točku s popisa dodali stranici Proximity točke.
- Pomoću ČETVEROSMJERNE TIPKE odaberite polje Radius i unesite vrijednost.

## Za brisanje jedne ili svih putnih točki blizine s popisa:

Za uklanjanje jednog unosa pritisnite **ENTER**. Za uklanjanje svih putnih točki s popisa pritisnite **IZBORNIK > Ukloni sve**.

#### Za postavljanje zvuka alarma približavanja:

- Odabir zvukova proximity alarma (samo eTrex HCx jedinice). Zvuk za alarme na eTrex HC jedinici je već podešen.
- Koristite stranicu postavljanja na HCx jedinicama kako biste vrstama alarma dodijelili zvukove. Alarmi približavanja dobivaju se putem programa POI Loader (vidi stranicu 16).
- Za pokretanje značajke alarma označite Alarmi približavanja. Kada se upozorenje uključi, oglasit će se zvuk i na zaslonu će se prikazati poruka "Blizu proximity točke". Kada se nalazite izvan postavljenog radijusa, na zaslonu se prikazuje poruka "Napuštanje proximity točke".

## Za uključivanje i isključivanje alarma približavanja:

Dvaput pritisnite IZBORNIK > Proximity (eTrex HCx i HC jedinice) > Zvukovi proximity alarma (eTrex HCx jedinice) i uključite ili isključite okvir Alarmi približavanja.

## Korištenje izbornika Traži

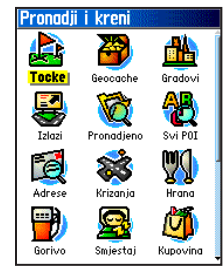

#### Izbornik Traži s dodatnim MapSource podacima

Pomoću izbornika Traži možete pronaći putne točke, geocache, gradove i izlaze na osnovnoj eTrex karti. Dodatne se ikone prikazuju ovisno o tome koji su dodatni MapSource podaci učitani u uređaj. Za otvaranje izbornika Traži pritisnite i zadržite tipku **TRAŽI**.

Kada otvorite popis grupe pretraživanja, on sadrži stavke koje se nalaze blizu vaše trenutne lokacije ili blizu pokazivača karte.

Izbornik opcija za svaku kategoriju sadrži opcije pretraživanja. Odaberite kategoriju.

### Nađi po imenu

Opciju Nađi po imenu koristite ako znate naziv lokacije koju želite pronaći.

## Za traženje lokacije pomoću opcije Nađi po imenu:

- 1. Za otvaranje izbornika Traži pritisnite i zadržite **TRAŽI**.
- Odaberite ikonu one vrste stavke koju želite pronaći ili pretražite cijelu bazu podataka odabirom opcije Sve željene točke.
- 3. Pritisnite IZBORNIK > Nađi po imenu.
- Pomoću ČETVEROSMJERNE TIPKE upravljajte zaslonskom tipkovnicom i unesite naziv lokacije koju želite pronaći. Ako popis sadrži željenu stavku, označite OK.
- S popisa odaberite stavku lokacije i pritisnite ENTER. Otvorit će se stranica s informacijama o stavki na kojoj stavku možete spremiti kao putnu točku, prikazati je na karti ili stvoriti rutu do te stavke (Idi na).

## Zadnje nađeno

Na stranici Zadnje nađeno prikazan je popis posljednjih 50 stavki koje ste nedavno tražili ili posjetili.

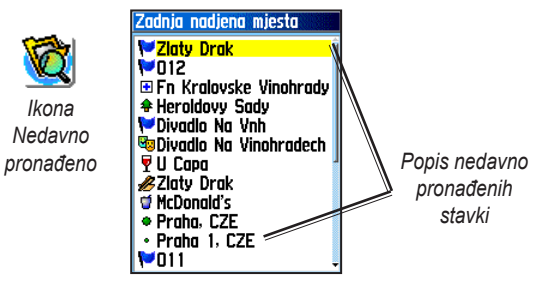

#### Za prelazak na nedavno pronađenu stavku:

- 1. Pritisnite i držite TRAŽI.
- 2. Odaberite Zadnje nađeno.
- Pomoću ČETVEROSMJERNE TIPKE odaberite stavku na koju želite otići i pritisnite ENTER.
- 4. Za početak navigacije odaberite Idi na.

# Korištenje stranice Traži informacije o stavki

Kada stavku odaberete s popisa rezultata pretraživanja i pritisnete **ENTER**, prikazat će se detaljne informacije o stavki. Na svakoj se stranici s informacijama nalaze tri zaslonska gumba. Prikazuju se različiti gumbi, ovisno o tome odabirete li stavku za navigaciju ili stavku dodajete popisu rute kao putnu točku.

### Izbornik Opcije na stranici Traži informacije

#### Za korištenje izbornika Opcije:

- 1. Kada je za stavku otvorena stranica s informacijama, za otvaranje izbornika Opcije pritisnite **IZBORNIK**.
- Pomoću ČETVEROSMJERNE TIPKE odaberite opciju:
- **Prosječna lokacija**—pregledajte lokaciju nove putne točke kroz vrijeme i izračunajte prosječni rezultat radi točnije reference lokacije. Pogledajte stranicu 9.
- **Projeciraj točku**—stvorite nove putne točke referiranjem druge lokacije i unosom smjera i udaljenosti od referentne lokacije. Pogledajte stranicu 9.

- Traži najbliže—povratak na izbornik Traži kako biste pronašli stavke karte koje se nalaze blizu te stavke.
- **Promijeni reference**—pomoću pokazivača pokažite na novu lokaciju na karti.
- **Postavi proximity**—programirajte alarm koji će se oglasiti kada budete unutar određenog radijusa od stavke.
- Dodaj ruti—stavku uključite u novu rutu ili je dodajte postojećoj ruti. Pogledajte stranicu 20.
- Prikaži sunce i mjesec—pregled tablica Sunca i Mjeseca za lokaciju stavke. Pogledajte stranicu 44.
- Prikaži lov i ribolov—pregled tablica lova i ribolova za lokaciju stavke. Pogledajte stranicu 44.
- **Informacije o karti**—pregled karte s koje je stavka karte preuzeta. Informacije o preuzimanju detaljnih karta potražite na stranicu 6.

## Za traženje stavke koja se nalazi blizu neke druge stavke:

- 1. Pritisnite i držite TRAŽI.
- 2. Odaberite kategoriju.
- 3. Odaberite stavku s popisa rezultata pretraživanja.
- Pritisnite IZBORNIK, odaberite Traži najbliže. Otvorit će se izbornik Traži u kojem će odabrane biti sve kategorije koje sadrže stavke koje se nalaze blizu.
- Odaberite ikonu kategorije i pritisnite ENTER kako biste otvorili popis najbližih stavki.

#### Za traženje stavke s druge lokacije na karti:

- 1. Pritisnite i držite TRAŽI.
- 2. Odaberite ikonu na izborniku Traži.
- 3. Pritisnite **IZBORNIK**, odaberite **Promijeni reference**. Prikazat će se stranica Karta.
- Kako biste pronašli željenu lokaciju, po karti se možete pomicati pomoću ČETVEROSMJERNE TIPKE. Na popisu rezultata prikazane su stavke koje se nalaze blizu nove lokacije na karti.

## Traženje putne točke

Na stranici Točke nalazi se popis svih spremljenih putnih točaka. Putne se točke spremaju alfanumeričkim redoslijedom, a identificiraju se pomoću simbola koji im je dodijeljen.

#### Traženje putne točke:

- 1. Pritisnite i držite TRAŽI.
- 2. Odaberite Točke i odaberite putnu točku.

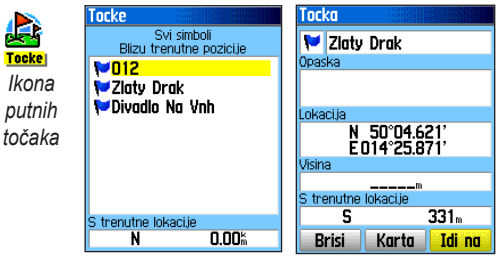

## Traženje geocache lokacije

Za prikaz svih geocache lokacija koje ste stvorili sami ili onih koje ste preuzeli s računala odaberite **Geocache**. Geocache lokacija je putna točka s geocache simbolom kako bi se razlikovala od drugih točaka. Više informacija o geocache lokacijama potražite na http://my.garmin.com i pritisnite "Go Geocaching."

#### Za traženje geocache lokacije:

- 1. Pritisnite i držite TRAŽI.
- 2. Označite **Geocache**. Možete pregledati pronađene geocache lokacije ili one koje nisu pronađene.
- Pomoću ČETVEROSMJERNE TIPKE označite geocache lokaciju na popisu.
- 4. Za navigaciju do geocache lokacije odaberite **Idi na**. Prilikom navigacije do geocache lokacije stranica Kompas prebacuje se na način rada Geocache navigacije i sve dodatne informacije o preuzetoj cache lokaciji prikazuju se u polju komentara.

Kada se geocache lokacija pronađe, uređaj cache lokaciju označava kao pronađenu, sprema unos u kalendar i omogućava opciju koja prikazuje najbližu cache lokaciju.

## Traženje grada

Za traženje gradova koji se nalaze u kartografskim podacima na izborniku Traži odaberite **Gradovi**.

#### Za traženje grada:

- 1. Pritisnite i držite TRAŽI.
- Odaberite Gradovi. Na stranici Gradovi prikazan je popis gradova koji se nalaze blizu vaše trenutne lokacije.
- 3. Odaberite grad s popisa i pritisnite **ENTER**. ILI

Ako se grad koji želite odabrati ne nalazi na popisu, pritisnite **IZBORNIK** > odaberite način pretraživanja.

## Traženje izlaza s autoceste

Za traženje izlaza s autoceste upotrijebite ikonu **Izlazi** na izborniku Traži.

#### Za traženje izlaza s autoceste:

- 1. Pritisnite i držite TRAŽI.
- 2. Odaberite **Izlazi**. Prikazat će se popis izlaza s autoceste koji se nalaze blizu vaše lokacije.

- Izlaz odaberite pomoću ČETVEROSMJERNE TIPKE i pritisnite ENTER. Na ovoj se stranici nalazi opis izlaza, popis usluga koje su dostupne blizu izlaza i udaljenost i smjer od izlaza do označene usluge.
- 4. Odaberite uslugu s popisa i pritisnite ENTER.

## Traženje adrese

Ako ste preuzeli detaljne kartografske podatke, za traženje adrese upotrijebite ikonu Adrese na izborniku Traži. Kada unesete kućni broj, ulicu i grad, tražilica te podatke usklađuje s adresama u bazi podataka karte.

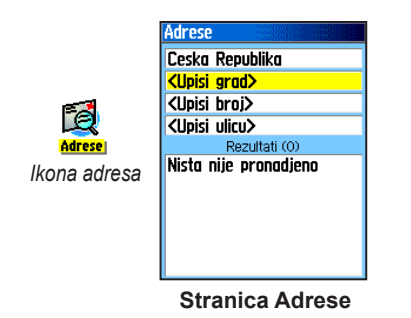

#### Traženje adrese:

- 1. Pritisnite i držite TRAŽI.
- 2. Odaberite Adrese.

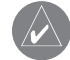

NAPOMENA: Ako vaš uređaj ima GPS fiksiranje, u polju <**Upiši regiju>** nalazi se vaša regija. U polju <**Upiši grad>** ne morate navesti grad jer u bazi podataka postoje informacije za cijelu regiju.

- Odaberite polje <Upiši broj> i pomoću zaslonske tipkovnice unesite kućni broj. Odaberite OK.
- Odaberite polje < Upiši ulicu>. Otvorit će se popis ulica.
- Pomoću zaslonske tipkovnice unesite naziv ulice. Odaberite **OK**. Prikazat će se popis ulica koje odgovaraju kriteriju.
- 6. Odaberite adresu.

## Traženje križanja

Za ovu su značajku također potrebni detaljni kartografski podaci. Kada želite pronaći križanje, pratite osnovne korake za traženje adrese.

## Traženje interesne točke

Ako ste preuzeli detaljne MapSource karte, kategoriju Sve željene točke u izborniku Traži možete koristiti za traženje obližnjeg restorana, smještaja, orijentira, javne zgrade ili možete odabrati kategoriju.

#### Traženje interesne točke:

- 1. Pritisnite i držite TRAŽI.
- Za prikaz svih točki koje se nalaze blizu vaše trenutne lokacije pritisnite Sve željene točke.
- 3. Pritisnite IZBORNIK.
- 4. Odaberite stavku s popisa i pritisnite ENTER.

# POI Loader i prilagođene interesne točke

Vlastitu kategoriju interesnih točaka možete stvoriti pomoću uslužnog programa Garmin POI Loader za HCx uređaje koji možete preuzeti s Garmin web-stranice: www.garmin.com/products/poiloader/. Pratite upute za korištenje programa POI Loader.

## Korištenje tragova

Značajka Tragovi na stranici Karta stvara elektroničke tragove ili "zapis trasa" vašeg putovanja. Zapis tragova sadrži informacije o točkama na tom putu.

Zapis tragova počinje se snimati čim se fiksira lokacija jedinice. Postotak memorije koju koristi trenutni zapis tragova prikazuje se na vrhu stranice Tragovi.

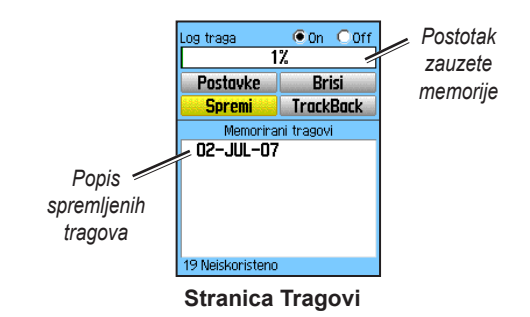

#### Za brisanje zapisa tragova:

- 1. Dvaput pritisnite **IZBORNIK** kako biste otvorili Glavni izbornik.
- 2. Odaberite opciju Tragovi.
- Odaberite gumb Briši. Prikazat će se poruka o potvrdi.

#### Za postavljanje zapisa tragova:

- 1. Dvaput pritisnite **IZBORNIK > Tragovi**.
- 2. Odaberite Postavke.

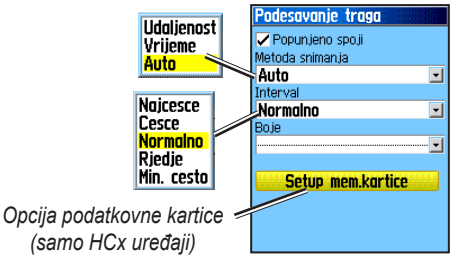

- **Popunjeno spoji**—novi podaci zapisa tragova spremaju se preko najstarijih podataka.
- Metoda snimanja—udaljenost točke tragova sprema kada se prijeđe određena udaljenost. Vrijeme točke tragova sprema nakon što protekne određeno vrijeme. Automatski (preporučeno) dopušta vam odabir jednog od pet intervala.
- Interval—zapis sprema u skladu s Metodom snimanja i Intervalom. Unesite željenu udaljenost, vrijeme ili učestalost.

- **Boja**—odaberite boju aktivnog traga na mapi.
- Zapiši trag na podatkovnu karticu—(samo za HCx uređaje) trenutni zapis traga snima na microSD karticu, uz snimanje u internu memoriju uređaja. Korištenje ove opcije omogućuje vam snimanje velikog broja tragova (ovisno o kapacitetu microSD kartice). Zapisi tragova na podatkovnu se karticu snimaju u formatu .gpx datoteka s podacima o GPS položaju i vaš ih uređaj ne koristi.

#### Za spremanje cijelog zapisa tragova:

- 1. Dvaput pritisnite **IZBORNIK > Tragovi**.
- Odaberite Spremi. Prikazat će se poruka u kojoj vas se pita želite li spremiti cijeli zapis.
- 3. Za spremanje traga odaberite **Da**.

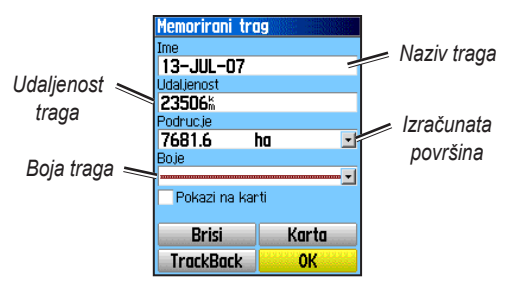

Stranica Memorirani trag

#### Za spremanje dijela zapisa tragova:

- 1. Dvaput pritisnite **IZBORNIK** > **Tragovi**.
- 2. Odaberite Spremi.
- 3. Za djelomično spremanje zapisa tragova odaberite Ne.
- Pomoću ČETVEROSMJERNE TIPKE pokazivač postavite na onu točku u liniji traga koju želite postaviti kao početnu točku i pritisnite ENTER.
- Ponovite postupak za odabir završne točke. Odaberite OK.

## Za spremanje zapisa tragova na microSD karticu HCx uređaja:

- 1. Kada je na zaslonu prikazana stranica Podešavanje traga, odaberite **Setup mem.kartice**.
- Označite opciju Zapiši trag na podatkovnu karticu i zatim pritisnite ENTER. Na popisu Tragovi na mem. kartici prikazat će se .gpx datoteka s tekućim datumom.

U toj se datoteci nalaze svi kontinuirano prikupljeni podaci o tragovima za navedeni datum. Dok je ova značajka omogućena, nova se datoteka sprema svaki dan kad se uređaj koristi. Snimanje se nastavlja sve dok se kartica ne popuni.

- Uređaj s računalom povežite pomoću USB kabela i zatim pristupite značajki USB masovnog spremanja koja je objašnjena na stranicu 38. Zapise tragova otvorite pomoću programa Garmin MapSource ili druge aplikacije koja je kompatibilna s .gpx datotekama.
- Za brisanje zapisa tragova s microSD kartice označite zapise koje želite izbrisati i zatim pritisnite ENTER.

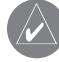

**NAPOMENA:** MicroSD karticu nemojte vaditi iz uređaja dok se trag snima jer to može uzrokovati neispravnim podacima.

#### Za prikaz traga na karti:

Na stranici Memorirani trag odaberite **Karta**. Prikazat će se karta s kompletnim tragom. Tragu se dodaju oznake Počni i Kraj te putne točke.

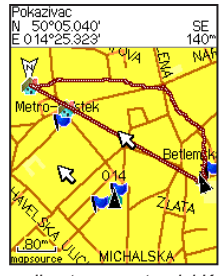

Spremljen trag na stranici Karta

## Za izračun površine traga:

- 1. Kada je otvorena stranica Log traga i uključena je opcija Log traga, pritisnite **IZBORNIK**.
- 2. Odaberite Izračun površine i pritisnite ENTER.
- Pritisnite ENTER kako biste pokrenuli izračun površine. Kada se počnete kretati i definirati granice površine, na dnu stranice prikazat će se gumb Stop.
- 4. Kada završite definiranje površine, pritisnite ENTER i odaberite Spremi.

## Profili tragova

Profil visine traga stvara se iz očitanja visine kad koristite eTrex Summit HC ili eTrex Vista HCx. Sve jedinice prikazuju profile ako koristite Digital Elevation Model (DEM) karte. Informacije o tim kartama potražite na web-stranici tvrtke Garmin.

### Pregled profila traga:

- 1. Otvorite stranicu Memoriran trag i pritisnite **IZBORNIK**.
- Odaberite Profil. Početak traga označen je zastavicom. Za pomicanje po profilu traga koristite ČETVEROSMJERNU TIPKU. Na bilo kojoj točki profila možete pritisnuti ENTER kako bi se točka prikazala na karti.
- Ako želite koristiti opcije Veličina zoom-a i Sakrij simbole, pritisnite IZBORNIK.

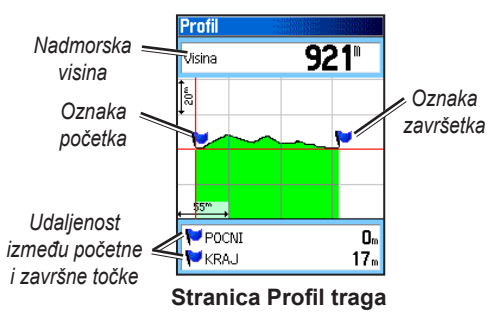

#### Navigacija po spremljenom tragu Upotreba značajke TracBack:

- Kada ste za željeni trag otvorili stranicu Memorirani tragovi ili Zapis traga, za prikaz traga pritisnite TracBack. Odaberite TracBack točku.
- Pomoću ČETVEROSMJERNE TIPKE pomaknite pokazivač do točke na karti kako biste pokrenuli TracBack navigaciju.
- Ako želite navigirati nazad do točke preko dostupnih putova, odaberite Slijedi cestu (samo HCx uređaji s detaljnim mapama) ili za praćenje izvorne putanje traga odaberite Slijedi trag. Na stranici Karta nalaze se upute do prvog skretanja na tragu.
- 4. Krećite se u smjeru prvog skretanja. Na skretanju prikazuje se smjer svakog skretanja.
- 5. Za izlaz odaberite IZBORNIK > Prekini navođenje.

## Za stvaranje putne točke unutar spremljenog traga:

- Kada je spremljeni trag prikazan na karti, ČETVEROSMJERNOM TIPKOM pokazivač pomaknite do točke traga koju želite označiti kao korisničku putnu točku.
- 2. Pritisnite i zadržite ENTER.

## Stvaranje rute

Rutom se stvara niz putnih točaka koje vas vode do vašeg konačnog odredišta. U eTrex uređaju možete spremiti 50 ruta s do 250 točaka po ruti. Na stranici Rute možete stvoriti ili izmijeniti rutu, odnosno dodati joj putne točke. Složene rute možete stvoriti pomoću MapSource mapiranja.

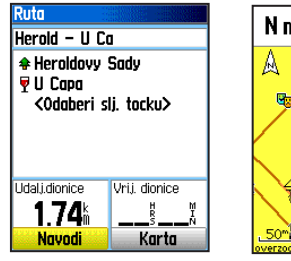

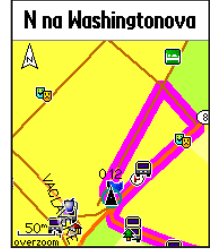

Stranica Ruta

Ruta na stranici Karta

#### Stvaranje rute:

- 1. Dvaput pritisnite IZBORNIK > Rute.
- 2. Odaberite Novo > <Odaberi slj. točku>.
- Pomoću izbornika Traži možete putnu točku rute odabrati iz jedne od grupa rezultata pretraživanja.
- 4. Odaberite Koristi kako biste je dodali ruti.
- 5. Odaberite Navodi.

### Načini navođenja do odredišta

- Ako na stranici Točka ili među rezultatima pretraživanja odaberete **Idi na**, stvorit će se ravna putanja.
- Ako na stranici Ruta odaberete **Navodi**, uređaj eTrex koristit će rutu koju sačinjavaju putne točke ili stavke izbornika Traži. Navođenje se odvija izravno od točke do točke.
- Prilikom upotrebe uređaja eTrex HCx oba se načina navođenja mijenjaju kada na stranici Postavke rute odaberete opciju **Slijedi ceste**. I navigacija Idi na i navigacija od točke do točke omogućuju vam automatsko postavljanje rute pomoću cesti. Automatsko postavljanje rute za automatski izračun rute do odredišta koristi ceste iz baze karata. Ispred cestovnih skretanja na zaslonu se prikazuje poruka s uputama o slikom skretanja.

## Navođenje po ruti

#### Navođenje po spremljenoj ruti:

- 1. Dvaput pritisnite IZBORNIK > Rute.
- 2. Odaberite spremljenu rutu > Navodi.
- Za prekid navođenja pritisnite IZBORNIK > Prekini navođenje.

# Korištenje automatskog postavljanja rute

(Značajka Automatskog postavljanja rute dostupna je samo na uređajima eTrex Vista HCx i Legend HCx.) Ova je značajka omogućena kada se koriste City Navigator<sup>®</sup> kartografski podaci.

Kada odaberete odredište i odaberete **Idi na**, prikazat će se upit "Slijedi cestu" ili "Van ceste".

Korištenje opcije **Slijedi cestu** povećava broj skretanja i prikazuje stranicu Aktivna ruta.

Ako želite pregledati samo popis točaka na ruti, odaberite opciju **Van ceste**.

Poruka "Kalkulacija rute" prikazuje se dok se izračun rute ne dovrši. Vaša se ruta prikazuje kao ružičasta linija preko karte.

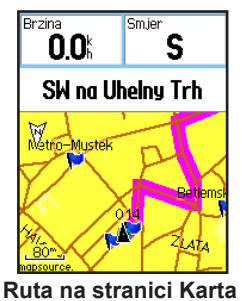

Korisnički priručnik za liniju proizvoda eTrex HC

#### Pregled skretanja na aktivnoj ruti:

- 1. Na stranici Rute odaberite spremljenu rutu.
- 2. Za početak navođenja odaberite Navodi.
- Za prikaz popisa skretanja na ruti pritisnite ODUSTANI, a za prikaz pojedinog skretanja odaberite to skretanje.
- 4. Za pomicanje kroz skretanja koristite ČETVEROSMJERNU TIPKU.

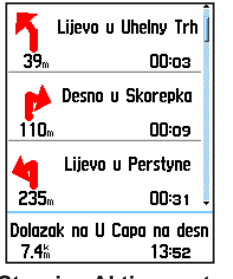

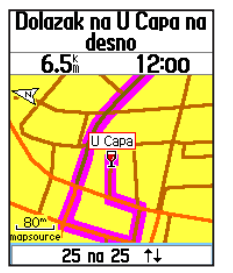

Stranica Aktivna ruta kada se slijedi cesta

Stranica Prikaz skretanja

## Uređivanje rute

Na stranici Ruta možete urediti rutu, promijeniti joj naziv i pregledati točke rute.

#### Promjena naziva rute:

1. Dvaput pritisnite **IZBORNIK** > **Rute**.

 Odaberite spremljenu rutu > na vrhu stranice Ruta odaberite polje naziva rute.

#### Prikaz pojedinačnih točaka rute:

- 1. Dvaput pritisnite IZBORNIK > Rute.
- Odaberite spremljenu rutu > odaberite točku na stranici Ruta > ENTER > Pregled.
- 3. Odaberite Spremi, Karta ili Idi na.

#### Brisanje rute:

Na stranici te rute pritisnite IZBORNIK > Obriši rutu.

#### Odabir rute van ceste:

- 1. Dvaput pritisnite IZBORNIK > Rute > IZBORNIK.
- Odaberite Van ceste > Prelaz na sljed. dionicu puta.
- Prilikom prijelaza do sljedeće točke odaberite (Ručno ili Udaljenost).

Odaberite Udaljenost kako biste unijeli radijus unutar kojeg će se pokrenuti prijelaz do sljedeće točke.

Odaberite **Ručno** kako biste bilo kad za vrijeme navođenja mogli prijeći do sljedeće točke.

## **GLAVNE STRANICE**

Uređaji eTrex Vista HCx i Summit HC imaju četiri glavne stranice: stranicu Karta, stranicu Kompas, stranicu Visinomjer i Glavni izbornik. Uređaji eTrex Legend HCx i Venture HC nemaju stranicu Visinomjer. Kroz ove se stranice možete kretati pritiskom na **ODUSTANI**. Više stranica možete dodati pomoću opcije slijeda stranica u Glavnom izborniku. Stranica Aktiva ruta prikazuje se u obliku slijeda za vrijeme aktivnog navođenja po ruti. Stranica Satelit prikazuje se samo prilikom pokretanja.

Svaka stranica sadrži izbornik opcija. Za prikaz izbornika s opcijama stranice pritisnite IZBORNIK.

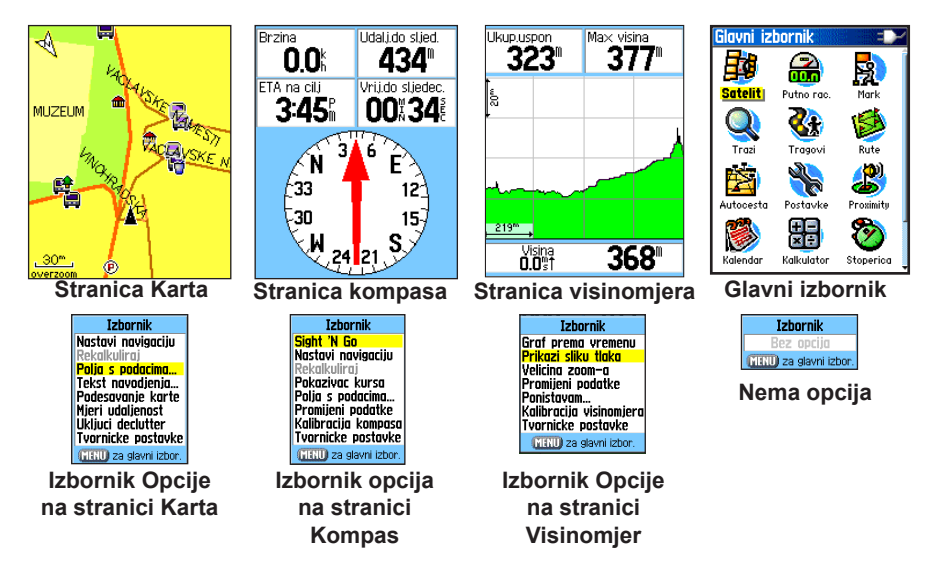

Korisnički priručnik za liniju proizvoda eTrex HC

## Stranica Satelit

Ova se stranica prikazuje prilikom uključivanja uređaja, a nakon toga joj možete pristupiti preko Glavnog izbornika.

## **Opcije stranice Satelit**

- Koristi s isklj./uklj. GPS-om—omogućuje vam uključivanje i isključivanje GPS prijemnika.
- Trag gore/Sjever gore—označava jesu li prstenovi prikazanih satelita prikazani tako da je sjever prikazan na vrhu zaslona ili je na vrhu zaslona prikazana vaš trenutni trag.
- Višebojni prikaz/Jednobojni—označava prikazuje li se svaki satelit drugom bojom.
- Nova lokacija—koristite ako se uređaj pomaknuo za više od 600 milja.
- GPS visina—prikazuje trenutnu visinu.

## Stranica Karta

Na ovoj se stranici prikazuje ugrađena osnovna karta s gradovima, autocestama, državnim i lokalnim cestama, informacijama o izlazima, obrisima jezera i rijeka. Više pojedinosti o cestama, točke interesa i kartografski podaci dodaju se ako se koriste detaljni MapSource kartografski podaci.

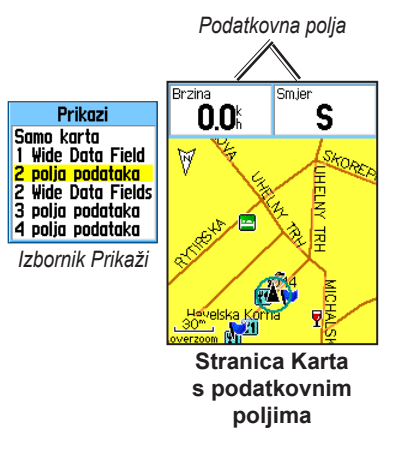

Dva načina rada s kartama, način položaja i način pomicanja, određuju što će se prikazati na zaslonu.

U načinu položaja karta se pomiče tako da je na zaslonu uvijek prikazan vaš trenutni položaj. Oznaka položaja prikazuje vašu putanju na stranici Karta.

Kada pritisnite ČETVEROSMJERNU TIPKU, uređaj eTrex prelazi u način pomicanja u kojem se karta pomiče tako da bijela strelica (pokazivač na karti) uvijek bude prikazana na zaslonu. Na vrh stranice možete dodati i konfigurirati maksimalno četiri dodatna podatkovna polja s različitim putnim i navigacijskim informacijama.

#### Prikaz podatkovnih polja na stranici Karta:

- Pritisnite IZBORNIK > Polje s podacima. Prikazat će se podizbornik Prikaži.
- 2. Odaberite broj podatkovnih polja koja želite dodati na stranicu Karta i pritisnite **ENTER**.

#### Promjena prikaza podatkovnih polja:

- Pritisnite IZBORNIK > Promijeni podatke. Označeno je prvo podatkovno polje.
- 2. Pritisnite ENTER.
- 3. Odaberite jednu opciju.
- 4. Pomaknite se na sljedeće polje i ponovite postupak.

# Korištenje dodatnih kartografskih podataka

Ako koristite dodatne MapSource diskove s podacima i unaprijed programirane microSD kartice, možete prikazati popise obližnjih restorana, smještajnih jedinica, trgovačkih centara, atrakcija i zabavnih sadržaja te dohvatiti adrese i brojeve telefona za sve navedene lokacije.

#### Prikaz informacija o karti:

- 1. Na stranici Karta pritisnite IZBORNIK > Podešavanje karte.
- Odaberite stranicu Podeš. karte informac. Prikazat će se popis spremljenih karata. Na stranici Karta prikazuje se ona karta koja je označena kvačicom.

### Promjena raspona zumiranja

Pritisnite tipku **In** kako biste smanjili raspon zuma i prikazali područje s više detalja, a tipku **Out** pritisnite kako biste smanjili raspon i prikazali veće područje s manje detalja.

Trenutna postavka raspona zuma prikazana je u gornjem lijevom kutu stranice Karta. Ako nikakve dodatne informacije o mapi nisu dostupne, ispod raspona zuma prikazuje se poruka "overzoom". Ako koristite MapSource karte, ispod mjerila prikazuje se poruka "mapsource".

## Orijentacija karte

U opciji Podešavanje karte dostupne su dvije orijentacije karte. Opcija Sjever gore kartu postavlja kao papirnatu kartu. Opcija Trag gore kartu postavlja u smjeru putovanja.

## Opcije stranice Karta

- **Prekini (Nastavi) navođenje**—prekida/nastavlja navođenje.
- Rekalkuliraj—ponovo izračunava rutu.
- **Polja s podacima**—otvara podizbornik Prikaži na kojem možete odabrati broj podatkovnih polja koja će se prikazati na karti: Samo karta, 1 široko, 2, 2 široko, 3 ili 4 polja.
- Promijeni podatke—omogućuje vam odabir vrste podataka za podatkovna polja. Ova je opcija dostupna samo ako su odabrana podatkovna polja.
- Tekst navođenja—na zaslonu prikazuje poruke sa savjetima za sljedeći potez.
- Podešavanje karte—pristup do šest stranica s opcijama prikaza.
- Mjeri udaljenost (Prekini mjerenje)—mjeri udaljenost od trenutne lokacije do pokazivača na karti.

- Uključi (Isključi) declutter—poništava prikaz stavki koje mogu blokirati pojedinosti o cesti.
- Tvorničke postavke—vraća na tvorničke postavke.

## Tekst navođenja

Prilikom navigacije na vrhu se karte prikazuje tekst navođenja. Tekst navođenja prikazuje informacije koje bi mogle biti korisne prilikom navigacije do odredišta.

#### N na Washingtonova

#### Tekst navođenja

#### Prikaz teksta navođenja:

- 1. Pritisnite IZBORNIK > Tekst navođenja.
- 2. Odaberite Uvijek prikaži, Nikad ne prikazuj ili Pokaži pri navigaciji.

Ako odaberete **Uvijek prikaži**, poruka za navođenje uvijek će se prikazivati.

Ako odaberete **Pokaži pri navigaciji**, poruka za navođenje prikazivat će se sve dok ne odaberete **Prekini navođenje**.

## Podešavanje karte

Detaljne upute potražite na stranicu 39.

### Mjerenje udaljenosti

#### Mjerenje udaljenosti između dvije točke:

- Pritisnite IZBORNIK > Mjeri udaljenost. Na vašoj je lokaciji prikazana strelica ispod koje se nalazi "REF".
- Strelicu pomaknite do referentne točke (početna točka mjerenja) i pritisnite ENTER. Ikona pribadače označava početnu točku.
- Strelicu pomaknite do točke do koje želite izvršiti mjerenje. Udaljenost između dvije točke prikazuje se u gornjem desnom kutu.

## Stranica kompasa

Stranica Kompas vodi vas do vašeg odredišta pomoću grafičkog prikaza kompasa i pokazivača azimuta ili kursa.

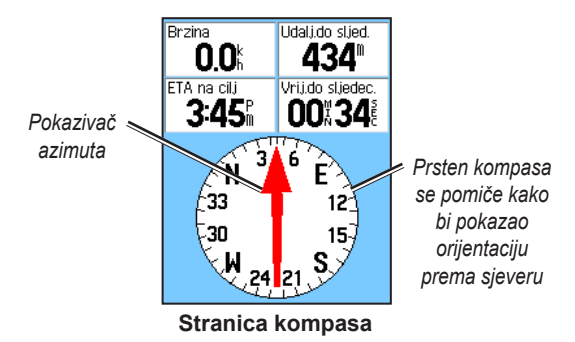

Rotirajući prsten kompasa pokazuje smjer u kojem se krećete. Pokazivači smjera i kursa pokazuju smjer (azimut ili kurs putovanja) do vašeg odredišta, ovisno o trenutnom smjeru kretanja. Odaberite pokazivač azimuta ili pokazivač kursa za navođenje.

## Korištenje elektroničkog kompasa

(Svi proizvodi iz eTrex HC serije koriste kompas koji radi pomoću GPS podataka, no samo su Vista HCx i Summit HC opremljeni dodatnim elektroničkim kompasom.)

Kada na ovim jedinicama pritisnete i zadržite **ODUSTANI**, elektronički će se kompas isključiti i ostat će isključen sve dok ponovo ne pritisnete **ODUSTANI**.

Kada mirujete, elektronički kompas radi isto kao magnetski kompas. Kada se krećete i kada postignete unaprijed postavljenu brzinu, kompas koristi podatke s GPS prijemnika kako bi održavao vaš smjer. Kada se zaustavite (nakon unaprijed postavljenog vremena), kompas ponovo radi kao magnetski kompas.

## Uključivanje i isključivanje elektroničkog kompasa:

 Za uključivanje i isključivanje elektroničkog kompasa pritisnite i zadržite ODUSTANI. Ikona kompasa prikazuje se na statusnoj traci kada je elektronički kompas uključen. Elektronički kompas isključite kada ga ne koristite kako se baterije ne bi dodatno trošile. Kada je elektronički kompas isključen, sam uređaj za navigaciju koristi GPS prijemnik. 2. Vista HCx morate držati ravno kako bi elektronički kompas točno očitao podatke.

## Postavljanje brzine i vremena za automatsko uključivanje i isključivanje kompasa:

- 1. Dvaput pritisnite **IZBORNIK > Postavke**.
- 2. Odaberite Smjer.
- 3. Odaberite Prebaci na smjer kompasa kada je manje od....
- 4. Pomoću numeričke tipkovnice unesite brzinu.
- 5. Odaberite **kada je veće od...** kako biste u popisu opcija postavili vremenski odmak.

## Kalibracija elektroničkog kompasa

Prilikom prvog korištenja jedinica Vista HCx ili Summit HC, kalibrirajte elektronički kompas na otvorenom. Kako bi se zajamčila preciznost u svako doba, kalibrirajte nakon umetanja novih baterija, nakon prelaska više od 160 km (100 milja) ili nakon promjene temperature za više od 20° C (68° F) od posljednje kalibracije. Na točnost elektroničkog kompasa također uvelike utječe držite li uređaj ravno, te nalazite li se blizu objekata koji utječu na magnetska polja, poput automobila ili zgrada.

#### Kalibracija elektroničkog kompasa:

- 1. Pritisnite IZBORNIK > Kalibracija.
- Odaberite Start, pritisnite ENTER i za držanje i okretanje uređaja pratite upute na zaslonu.

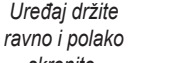

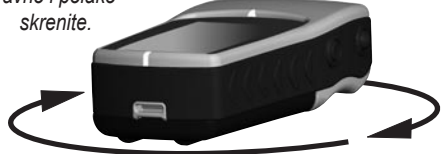

- Prikazat će se poruka Točno, Prebrzo ili Presporo kako biste mogli prilagoditi svoju brzinu. Uređaj prilikom skretanja držite ravno.
- Po završetku će se prikazati poruka Kalibracija uspjela.
- Ako se prikaže poruka Kalibracija nije uspjela, ponovite postupak.
- 3. Za povratak na stranicu Kompas pritisnite ENTER.

## **Opcije stranice Kompas**

- Sight 'N Go—navigacija do objekta unutar vidokruga (samo Vista HCx i Summit HC).
- Prekini/Nastavi navođenje—uključuje ili isključuje aktivno navođenje za rutu ili Idi na.
- Rekalkuliraj—ponovo izračunava put do odredišta.
- **Pokazivač kursa ili azimuta**—prebacivanje između pokazivača kursa i pokazivača azimuta.
- **Polja s podacima**—odabir broja podatkovnih polja koja će se prikazati na stranici Kompas.
- **Promijeni podatke**—odabir vrste podataka koja će se prikazati u podatkovnim poljima.
- Kalibracija kompasa—pristup stranici Kalibracija (samo Vista HCx i Summit HC).
- Tvorničke postavke—vraća na tvorničke postavke.

## Navigacija Sight 'N Go

Navigacija Sight 'N Go dostupna je samo na Summit HC i Vista HCx jedinicama s elektroničkim kompasom.

#### Korištenje opcije Sight 'N Go u navigaciji:

 Za pokretanje značajke pritisnite IZBORNIK > Sight 'N Go. Prsten kompasa s pokazivačem poravnat je s dvije bijele oznake vidokruga, od kojih se jedna nalazi na dnu zaslona, a druga na vrhu.

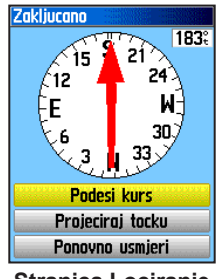

Stranica Lociranje

- Uređaj držite u razini očiju i dvije oznake vidokruga poravnajte s udaljenim objektom. Za zaključavanje smjera pritisnite ENTER.
- 3. Odaberite Podesi kurs.

 Počnite se kretati do svog odredišta po kursu i pri tome se vodite pokazivačem kursa. ILI

Odaberite Projeciraj točku.

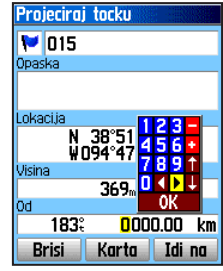

Stranica Projeciraj točku

- 5. Unesite procjenu udaljenosti od trenutne lokacije do ustanovljene lokacije projicirane putne točke.
- Odaberite Idi na kako biste otvorili stranicu Karta i počeli navigaciju do projicirane putne točke. Na stranici Kompas prikazan je pokazivač azimuta koji možete koristiti za navođenje.

## Korištenje pokazivača kursa ili azimuta

Pokazivači azimuta i kursa međusobno su neovisni. Pokazivač azimuta pokazuje smjer do vašeg odredišta, a pokazivač kursa pokazuje vaš odnos s linijom kursa koja vodi do odredišta.

Ako je pokazivač azimuta, na primjer, okrenut prema gore, krećete se ravno u smjeru svog odredišta. Ako je okrenut u bilo kojem drugom smjeru, skrećite prema tom smjeru sve dok se strelica ne okrene prema gore, a zatim nastavite u tom smjeru. Pokazivač azimuta okrenut je prema odredištu.

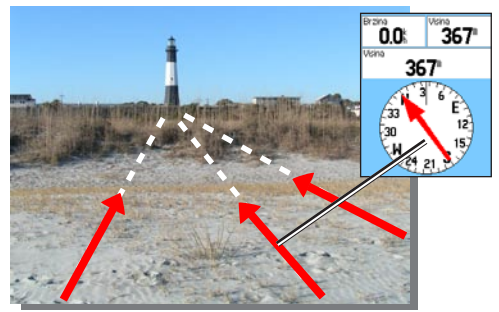

Pokazivač azimuta uvijek označava smjer odredišta u odnosu na vašu trenutnu lokaciju.

Ako koristite opciju pokazivača kursa i između izvorne lokacije i odredišta skrenete s postavljene linije kretanja, indikator odstupanja od kursa (strelica s isprekidanom vodoravnom linijom) grafički označava otklon (desni ili lijevi) prema skali koja je prikazana na prstenu kompasa. Za povratak na kurs pomaknite se desno ili lijevo.

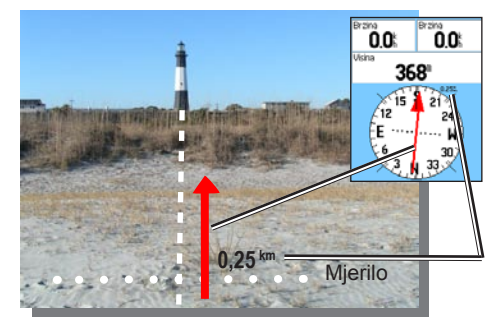

Pokazivač kursa označava kojim se kursom trebate kretati od početne lokacije i kolika je udaljenost kursa.

## Stranica visinomjera

(Dostupna samo na uređajima Vista HCx i Summit HC.)

Na stranici Visinomjera prikazan je profil promjene visine kroz udaljenost ili vrijeme, odnosno profil promjene tlaka kroz vrijeme.

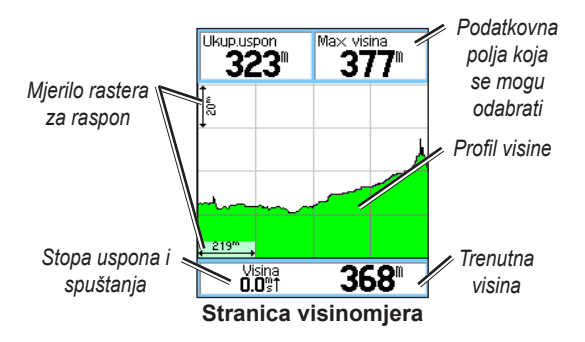

Konfigurirajte polje profila na sredini stranice za prikaz visine ili atmosferskog tlaka.

Korisnik može sam odabrati podatkovna polja na vrhu stranice.

## Opcije stranice visinomjera

- **Prikaži sliku visina**—Prema vremenu ili Prema udaljenosti—prikaz kroz postavljeno vremensko razdoblje ili za postavljenu udaljenost.
- **Prikaži sliku tlaka**—Barometar ili Tlak u prostoru—prikaz slike promjene visine za postavljenu udaljenost ili prikaz promjena barometarskog tlaka kroz postavljeno vremensko razdoblje.
- Veličina zooma—postavite veličinu zuma za visinu, udaljenost ili vrijeme kada je prikazana opcija Prikaži sliku visina. Opciju prikaza možete prilagoditi pomoću opcije Veličina zooma.
- **Promijeni podatke**—odabir vrste podataka koja će se prikazati u podatkovnim poljima.
- **Poništi**—poništite podatke o visini i podatke o maksimalnoj visini.
- Kalibracija visinomjera—ako znate točnu visinu svoje lokacije, točnost možete povećati pomoću opcije Kalibracija visinomjera.
- **Tvorničke postavke**—sa stranice briše snimljene podatke i počinje snimati nove podatke.

## Graf prema vremenu ili udaljenosti

Ove dvije opcije mjerenja (promjene tijekom postavljenog vremenskog razdoblja ili promjene za postavljenu udaljenost) odnose se samo na opciju Prikaži sliku visina. Opcija Prikaži sliku tlaka mjeri se u jedinici vremena.

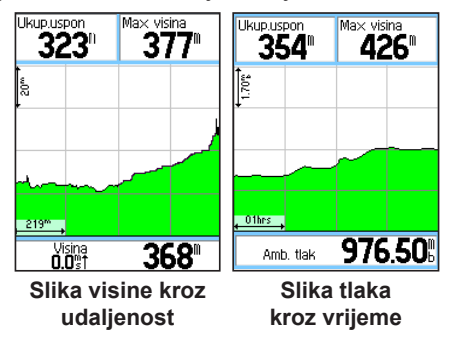

### Prikaz slike tlaka ili visina

Za graf visine odaberite **Prikaži sliku visina**. Za barometarski tlak odaberite **Prikaži sliku tlaka**.

#### Prikaz slike visina ili tlaka:

- 1. Za prikaz slike s izbornika s opcijama visinomjera odaberite željenu opciju.
- 2. Prilagodite mjerenje vremena i udaljenosti pomoću Veličine zooma za sliku visina.
- 3. Za brisanje slike izbrišite zapis traga.

## Prilagođavanje veličine zooma

Veličinu zooma za visinu, udaljenost ili vrijeme prilagodite kada koristite opciju Prikaz slike visina.

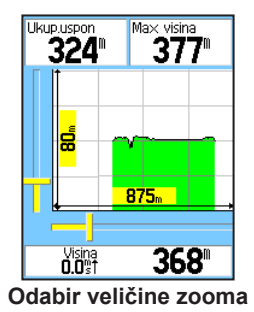

#### Za prilagođavanje veličine zooma:

- Odaberite vrstu slike koju želite prikazati i pomoću ČETVEROSMJERNE TIPKE odaberite veličinu zooma.
- Za prilagodbu okomite udaljenosti ČETVEROSMJERNU TIPKU pomaknite gore ili dolje, a za prilagodbu vremena ili udaljenosti je pomaknite lijevo ili desno. Za povratak pritisnite ENTER.

### Prikaz točaka

Pomičite se kroz spremljeni profil visine ili tlaka kako biste pregledali visinu ili tlak, vrijeme u danu i datum stvaranja točke.

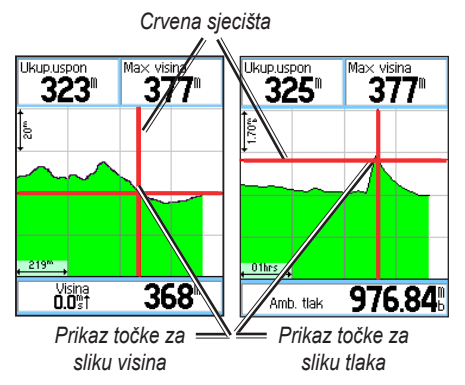

#### Korištenje opcije prikaza točaka:

- 1. Za otvaranje stranice slika pritisnite IZBORNIK > Prikaži sliku tlaka ili Prikaži sliku visina.
- Pomoću ČETVEROSMJERNE TIPKE sjecišta možete pomicati po profilu. Kako se sjecište pomiče po profilu, tako se mijenja statusni prozor na dnu stranice i prikazuje datum, vrijeme, visinu ili tlak za određenu točku.

## Prikaz točaka na karti

Pregledajte lokaciju točaka na stranici Karta.

#### Prikaz visinskih točaka na stranici Karta:

- Kada otvorite stranicu Visinomjer, pomoću ČETVEROSMJERNE TIPKE sjecište pomaknite do željene točke.
- 2. Za prikaz točke na karti pritisnite ENTER.

## Ponovno postavljanje podataka

## Za ponovno postavljanje podataka o visini i polja s maksimalnom visinom:

- 1. Pritisnite IZBORNIK > Poništi.
- 2. Odaberite opcije poništavanja i pritisnite **ENTER** kako biste označili opciju.

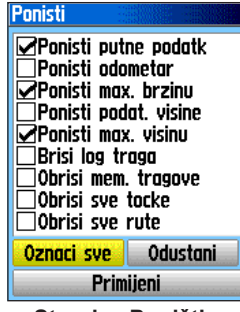

Stranica Poništi

 Označite Primijeni i pritisnite ENTER kako biste ponovo postavili podatkovna polja. Prikazat će se poruka o potvrdi.

## Kalibracija visinomjera

Kako se visinomjer pri određivanju visine oslanja na barometarski tlak, a tlak na bilo kojoj visini može biti promjenjiv, kalibrirajte visinomjer kako biste povećali njegovu točnost.

#### Ručna kalibracija visinomjera:

- 1. Pritisnite IZBORNIK > Kalibracija visinomjera.
- Kada se prikaže poruka "Znate li točnu visinu?" odaberite Da. Ako ne znate visinu, odaberite Ne kako biste koristili tlak. Ako ne znate tlak, odaberite Ne kako biste koristili zadanu GPS visinu.
- 3. Pomoću ČETVEROSMJERNE TIPKE unesite novu visinu ili tlak i odaberite OK.

## Stranica Putno računalo

Na stranici Putno računalo prikazano je osam vrsti navigacijskih podataka. Odabirom opcije Veliki brojevi stranica se dijeli u tri velika podatkovna polja.

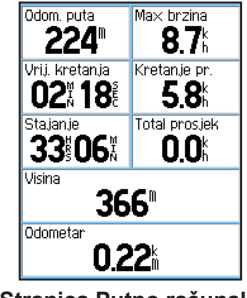

Stranica Putno računalo

Svako podatkovno polje može se odabrati i može sadržati jednu od različitih opcija za informacije. Kada odabran naslov podatkovnog polja, pritisnite **ENTER** kako biste odabrali novu stavku.

## Opcije stranice Putno računalo

Izbornik opcija dopušta vam da ponovo postavite podatke na stranici Putno računalo kada želite pokrenuti novi put, a dostupne su vam opcije Veliki ili Mali brojevi te Tvorničke postavke.

## Glavni izbornik

U glavnom se izborniku nalaze postavke i značajke kojih nema na glavnim stranicama i podizbornicima. Vrijeme i datum se prikazuju na dnu ove stranice. Glavnom izborniku možete pristupiti tako da na bilo kojoj stranici dvaput pritisnete **IZBORNIK**. Stavku glavnog izbornika možete odabrati tako da je označite i pritisnete **ENTER**.

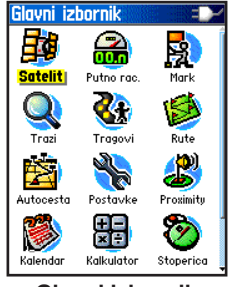

Glavni izbornik

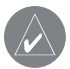

NAPOMENA: Ako slijedu glavnih stranica dodate novu stranicu, ikona te stranice neće se prikazati na glavnom izborniku. **Tragovi** Više informacija potražite na stranicu 16.

## **Stranica Rute**

Više informacija potražite na stranicu 20.

## Stranica Autocesta

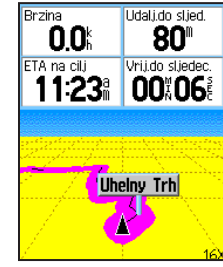

Stranica Autocesta

Stranica Autocesta vodi vas do vašeg konačnog odredišta točku po točku.

#### Navigacija pomoću stranice Autocesta:

Prilikom navigacije na glavnom izborniku odaberite **Autocesta** i svoju putanju možete pregledati na slici autoceste.

## Izbornik Postavke

#### Pristup izborniku Postavke:

Na glavnom izborniku odaberite Postavke.

## Stranica za postavljanje sustava

#### Pristup stranici za postavljanje sustava: Na izborniku Postavke odaberite Sistem.

- **GPS**—za uštedu energije odaberite bilo koju GPS opciju koja nije Normalno.
- WAAS/EGNOS—omogućite ili onemogućite WAAS/EGNOS.
- **Tip baterije**—postavite vrstu baterije kako bi se prilikom upotrebe dodatnih alkalnih ili NiMH baterija prikazao točniji status baterije.
- Izgubljeno vanjsko napaj.—postavite hoće li se uređaj isključiti kada se izgubi vanjsko napajanje.
- Alarmi približavanja—uključuje i isključuje alarme približavanja (samo eTrex HCX jedinice).

Pomoću izbornika opcija možete ponovo postaviti tvorničke postavke ili pregledati verziju softvera i ID uređaja.

## Stranica za postavljanje prikaza

Možete odabrati način prikaza, shemu boja za dnevni i noćni prikaz, prilagoditi vrijeme pozadinskog osvjetljenja i postaviti razinu osvijetljenosti.

#### Pristup stranici za postavljanje prikaza: Na izborniku Postavke odaberite Ekran.

- Način prikaza—postavite na Auto (izmjena dnevnog i noćnog načina rada i obratno u sumrak i u zoru), samo dnevni ili samo noćni.
- **Dnevni/Nocni Odabir boja**—u dnevnom i noćnom načinu rada postavlja se na jednu od 10 shema boja.
- **Timeout osvjetljenja**—odaberite Ostaje uključeno ili razmake od 15 sekundi, 30 sekundi, jedne minute ili dvije minute.
- Razina osvjetljenja—pomoću klizača prilagodite osvjetljenje.

## Stranica za postavljanje sučelja

Ovu stranicu koristite prilikom povezivanja s računalom.

#### Pristup stranici za postavljanje prikaza:

Na izborniku Postavke odaberite **Interface**. Dostupan format sučelja je **Garmin**—tvornički format koji se koristi za razmjenu putnih točki, tragova i karata s računalom.

## Aktivacija USB uređaja za masovno spremanje za HCx uređaje:

- 1. Uređaj priključite na računalo.
- 2. Odaberite USB uređaj za masovno spremanje i pritisnite ENTER.
- 3. Dvaput pritisnite Moje računalo kako biste pregledali novi popis **Izmjenjivi pogon**.

#### Prikaz informacija o microSD kartici:

Prije nego što otvorite stranicu USB uređaja za masovno spremanje pritisnite **IZBORNIK** i odaberite **Informacije o kartici**.

#### Prijenos datoteka na microSD karticu:

- 1. Dvaput pritisnite ikonu Moje računalo.
- 2. Na računalu pronađite željenu datoteku.
- Na računalu odaberite datoteku, a zatim Uredi > Kopiraj.

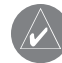

NAPOMENA: Ako je vaše računalo povezano s nekoliko mrežnih pogona, možete se prijaviti bez povezivanja s mrežom ili pritisnite Start > Postavke > Upravljačka ploča > Administrativni alati > Upravljanje računalom > Spremište > Upravljanje diskovima i ponovo mapirajte slovo pogona za uređaj za spremanje podataka.

4. Nakon prijenosa isključite USB kabel.

## Stranica za postavljanje zvukova

Na ovoj stranici za postavljanje možete za svaku od aplikacija odabrati zaseban zvuk (informacije o zvukovima za alarme približavanja potražite na stranicu 10.)

### Podešavanje stranice

Dodavanje, uklanjanje ili promjena redoslijeda glavnih stranica.

## Premještanje, umetanje ili uklanjanje glavne stranice:

- 1. Na izborniku Postavke odaberite SI. stranice.
- Stranici unutar slijeda stranica redoslijed možete promijeniti tako da je odaberete i pritisnete. Odaberite Pomakni.
- Za umetanje nove stranice odaberite stranicu ispred koje je želite umetnuti i pritisnite ENTER > Umetni.

### Stranica Podešavanje karte

Stranicu Podešavanje karte možete koristiti za prilagodbu načina prikaza stavki na stranici Karta.

#### Prilagodba prikaza na stranici Karta:

- Pritisnite IZBORNIK > Podešavanje karte. Na vrhu stranice nalaze se ikone za svaku stranicu postavljanja.
- Pomoću ČETVEROSMJERNE TIPKE možete odabrati stranicu i pomicati se gore i dolje po poljima značajki na svakoj stranici.

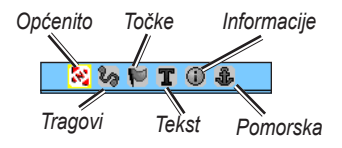

 Kada je označena značajka Podešavanje karte, pritisnite ENTER kako biste pregledali popis opcija koje su dostupne za tu značajku. Na svakoj se stranici nalazi podizbornik s općim postavkama. Za pristup tom izborniku pritisnite IZBORNIK kada je na zaslonu prikazana željena stranica za postavljanje.

### Podešavanje karte – opći dio

Podešavanje karte – opći dio sadrži postavke za opcije Orijentacija, Ispod, Auto zoom, Detalj i Drži cestu.

| Podes. karte – opci dio |            |  |
|-------------------------|------------|--|
| 🕹 🛈 T 🔰 🗞 🔀             |            |  |
| Orijentacija            | Track Up 🖃 |  |
| Ispod                   | 200 k 🖃    |  |
| Auto zoom               | On 🖃       |  |
| Detalj                  | Normaino 🖃 |  |
| Drzi cestu              | On 🖃       |  |

Podešavanje karte – opći dio

- Orijentacija—odabir načina prikaza karte. Ako odaberete Na Sjever, na vrhu stranice će se uvijek prikazivati sjever. Ako odaberete Track Up, prema vrhu stranice će se uvijek prikazivati vaš trenutni trag.
- Ispod—postavlja mjerilo karte u kojem se prikazuje značajka Track Up. Sva veća mjerila prebacuju se na orijentaciju Na Sjever.
- Auto zoom—zumira mjerilo karte kako bi se na zaslonu prikazale i početna i završna točka rute.
- **Detalj**—odabir razine detalja koja će se prikazati na karti.

• **Drži cestu**—pokazivač na karti drži na najbližoj cesti, uz kompenzaciju razlika u točnosti položaja na karti.

#### Podešavanje karte – tragovi

Postavke na stranici Podešavanje karte - tragovi koristite za opcije Memorir. tragovi, Log traga, Točke traga i Idi na liniju.

|                             | Podes. karte –  | tragovi    | 1 |
|-----------------------------|-----------------|------------|---|
|                             | - 🔀 🍫 🍽 🛽       | C 🛈 🌡      |   |
|                             |                 | Maks, zoom | 1 |
|                             | Memorir.tragovi | auto 🖃     |   |
|                             | Log traga       | auto 🖃     |   |
|                             | Tocke traga     | 3000       |   |
|                             | Idi na liniju   | Azimut 🖃   |   |
| Podešavanje karte - tragovi |                 |            |   |

- Memorir. tragovi—postavljanje maksimalne veličine zumiranja pri kojoj se tragovi prikazuju na karti.
- Log traga—postavljanje maksimalne veličine zumiranja pri kojoj se prikazuju aktivni zapisi tragova.
- Točke traga—postavljanje maksimalnog broja točaka traga koji se može koristiti pri snimanju traga.
- Idi na liniju—odabir azimuta ili linije kursa za navođenje po tragu.

### Podešavanje karte – točke

Na stranici Podešavanje karte - točke možete postaviti mjerilo karte u kojem će se Točke karte, Korisnič. točke, Oznaka ulice i Kopno prikazati na stranici Karta. Odaberite Auto, Off ili iznos između 20 stopa i 800 milja (50 m i 800 km).

| Podes. karte – tocke |        |  |
|----------------------|--------|--|
| 🗞 🏷 🚩 T 🛈 🍰          |        |  |
| Maks. zoom           |        |  |
| Tocke karte          | auto 🖃 |  |
| Korisnic, tocke      | auto 🖃 |  |
| Oznaka ulice         | auto 🖃 |  |
| Kopno                | auto 🖃 |  |

Podešavanje karte - točke

#### Podešavanje karte – tekst

Na stranici Podešavanje karte - tekst odaberite veličinu teksta za opise stavki koje se prikazuju na stranici Karta. Možete odabrati Malo, Srednje ili Veliko.

| Podes, karte – tekst |                |  |
|----------------------|----------------|--|
| 📉 🖏 🔛 🗍              | r 🛈 🕹          |  |
|                      | Velicina te×ta |  |
| Tocke karte          | Nista 🖃        |  |
| Korisnic, tocke      | Srednji 🖃      |  |
| Oznaka ulice         | Srednji 🖃      |  |
| Kopno                | Srednji 🖃      |  |

Podešavanje karte – tekst

#### Podešavanje karte – informacije

Na stranici Podešavanje karte - informacije možete pregledati popis preuzetih detaljnih karata kao što su topografske i nautičke karte te karte s mogućnosti automatskog određivanja rute. Označite kartu koju želite prikazati ili je isključite.

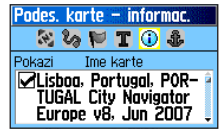

Podešavanje karte – informacije

Za pregled opcija prikaza karte pritisnite IZBORNIK.

#### Podešavanje karte – nautika

Na stranici Podešavanje karte - nautika možete prilagoditi postavke za nautičke boje, točke dubine, sektore svjetionika i simbole.

| Podes. karte – nautika |        |
|------------------------|--------|
| 🕺 🍪 🍽 T 🛈 🤹            |        |
| Nauticke boje          | Off 🖃  |
| Tocke dubine           | On 🖃   |
| Sektori sv.jet.        | Auto 🖃 |
| Podesi simbole         | Auto 🖃 |

Podešavanje karte - nautika

- Nautičke boje—uključivanje i isključivanje boja.
- **Točke dubine**—uključivanje i isključivanje točaka dubine.
- Sektori svjetionika—odaberite On, Off ili Auto.
- **Podesi simbole**—odaberite simbole koje želite koristiti (Auto, GARMIN, NOAA, Internacionalni).

#### Postavke rute

Odaberite opcije za navođenje i praćenje cesta (Vista HCx i Legend HCx).

#### Postavljanje rute:

Na izborniku Postavke odaberite Postavke rute.

## Geocache podešavanje

Informacije o geocache lokacijama potražite na webstranici tvrtke Garmin: http://my.garmin.com i pritisnite Go Geocaching.

#### Postavljanje značajke Geocache:

- 1. Otvorite izbornik Postavke i odaberite Geocache.
- 2. Odaberite polja simbola ako želite dodijeliti druge simbole.
- 3. Kada se geocache pronađe, za kalendarski unos odaberite **Da** ili **Ne**.

## Postavljanje nautičkih alarma

#### Pristup stranici Podešavanje nautike:

Na izborniku Postavke odaberite Nautika.

- Alarm vučenja sidra—postavljanje alarma koji će se oglasiti kada prekoračite navedeni odmak.
- Alarm izvan kursa—postavljanje alarma koji će se oglasiti kada skrenete s kursa.

## Postavljanje vremena

#### Pristup stranici Podesi vrijeme:

Na izborniku Postavke odaberite Vrijeme.

- Vremenski format—odaberite između 12-satnog i 24-satnog formata vremena.
- Vremenske zone—postavite jednu od osam vremenskih zona u SAD-u ili jednu od 24 međunarodne vremenske zone.
- Ljetno/zimsko vrijeme—postavite ana On, Off ili Auto.

## Postavljanje mjernih jedinica

#### Pristup stranici Podešavanje mj. jedinica: Na izborniku Postavke odaberite Jedinice.

• Format pozicije—postavljanje koordinatnog sustava u kojem će se lokacija prikazati.

- Map Datum—postavljanje opisa zemljopisne lokacije za mapiranje i navigaciju, ne predstavlja stvarnu kartu na uređaju.
- Udaljenost/Brzina—postavljanje mjerne jedinice u kojoj će se prikazati brzina i udaljenost.
- Visina (Vert. brzina)—postavljanje mjerne jedinice (Stope (ft/min), Metri (m/min) ili Metri (m/sec).
- **Dubina**—odabir mjerne jedinice (Stope, Fatomi ili Metri).
- **Tlak**—postavljanje mjerne jedinice (Inči, Milibari ili Hektopaskali) za prikaz tlaka.

## Stranica za postavljanje smjera

Na ovoj stranici možete odabrati način postavljanja smjera.

#### Pristup stranici Podešavanje smjera: Na izborniku Postavke odaberite Smier.

- Ekran—odabir opcija Velika slova, Stupnjevi ili Mils.
- Sjeverna referenca—odabir opcija Istinit, Magnetski, Grid ili Korisnik.

Sljedeće dvije značajke odnose se samo na uređaje Vista HCx i Summit HC:

- **Prebaci na smjer kompasa ako je ispod**—unesite željenu brzinu kod koje će se uređaj s GPS navođenja prebaciti na elektronički kompas.
- **duže od...**—unesite vremensko ograničenje za prebacivanje na kompas.

## Stranica za postavljanje kalibracije

(Dostupna samo na uređajima Vista HCx i Summit HC.) Pogledajte stranice 28 i 35.

## Postavke visinomjera

#### Postavljanje visinomjera:

- 1. Na izborniku Postavke odaberite Visinomjer.
- Odaberite polje Auto kalibracija i odredite hoće li uključiti ili isključiti ovu opciju. Kada je opcija uključena, visina se ispravlja pomoću GPS-a.
- Odaberite polje Barometar Mode i odredite želite li koristiti "Promijenj. visina" (koristi se pri kretanju) ili "Fiksna visina" (koristi se pri mirovanju).

## Stranica za postavljanje pozdrava

Ovdje možete unijeti poruku koja će se prikazati prilikom uključivanja uređaja.

#### Postavljanje stranice pozdrava:

- 1. Na izborniku Postavke odaberite **Pozdravna poruka**.
- Pomoću zaslonske tipkovnice svoju poruku unesite u polje Pozdravna poruka.

## Postavljanje opcije Jumpmaster

Opcija Jumpmaster namijenjena je iskusnim padobrancima i dostupna je samo na uređajima eTrex Vista HCx i Summit HC. Više informacija o ovoj značajki potražite na webstranici tvrtke Garmin. Otvorite stranicu uređaja Vista HCx ili Summit HC i odaberite Manuals (Priručnici).

## Proximity točke

Na stranici Proximity točke možete oko putne točke definirati krug za upozorenje. Pogledajte stranicu 9.

## Kalendar

#### Pristup kalendaru:

Na glavnom izborniku odaberite Kalendar.

## Kalkulator

#### Pristup kalkulatoru:

Na glavnom izborniku odaberite Kalkulator.

## Štoperica

#### Pristup štoperici:

Na glavnom izborniku odaberite Štoperica.

## Sunce i mjesec

#### Pristup stranici Sunce i mjesec:

Na glavnom izborniku odaberite **Sunce i mjesec** kako biste pregledali izlaske/zalaske Sunca i mjesečeve mjene.

## Lov i ribolov

## Prikaz predviđanja za lov i ribolov za navedeni datum i lokaciju:

- Na glavnom izborniku odaberite Lov i ribolov kako biste pregledali predviđanja za drugi datum. Za otvaranje zaslonske tipkovnice pritisnite Datum.
- 2. Za prikaz predviđanja za određenu lokaciju odaberite polje Lokacija.

## Izbornik igara

#### Otvaranje izbornika igara:

Na glavnom izborniku odaberite lgre.

## DODATAK

## Specifikacije

#### Fizičke

Veličina: 4,2" V x 2,2" Š x 1,2" D

Težina: 5,6 oz (159 g) kada su baterije umetnute.

- Zaslon: 1,3" Š x 1,7" V, 256 boja, visoka rezolucija, transreflektivni TFT(176 x 220 piksela) s pozadinskim osvjetljenjem.
- Kućište: Čvrsto, potpuno zabrtvljeno, vodootporno, IEC-529, IPX7

Temperatura: 5 do 158°F (-15 do 70°C)\*

\*Raspon temperature za uređaj eTrex može biti veći od raspona radnih temperatura nekih baterija. Neke vrste baterija mogu se raspuknuti na visokim temperaturama.

## Performanse

Prijemnik: WAAS/EGNOS

Vrijeme učitavanja: (približno) Uređaj uključen- 3 sekunde Stanje mirovanja- 33 sekunde Uređaj isključen- 39 sekunde

Brzina ažuriranja: 1/sekundi, neprestano

Antena: Ugrađena Korisnički priručnik za liniju proizvoda eTrex HC

- Kompas: (samo Vista HCx/Summit HC) Točnost: +/- 5 stupnjeva, rezolucija: 1 stupanj, korisnički kalibriran
- Visinomjer: (samo Vista HCx/Summit HC) Točnost: +/- 10 stopa, rezolucija: 1 stopa, korisnički kalibriran

#### Napajanje

- Izvor: Dvije AA baterije od 1,5 V, DC adapter od 12 V ili PC/USB adapter
- Trajanje baterije: Do 25 sati za HCx uređaje Do 14 sati za HC uređaje

## Točnost

GPS: <10 metara (33 stope) 95% uobičajeno\*

\*Prilikom aktivacije podložno smanjenju točnosti od 100 m 2DRMS prema programu U.S. DoD imposed Selective Availability (SA).

DGPS: 3 metra (10 stopa) 95% uobičajeno\*

\*Točnost Wide Area Augmentation System (WAAS) u Sjevernoj Americi.

Brzina: 0,1 m/s u mirnom stanju

Sučelja: vlasnik tvrtka Garmin (USB)

Vrijeme spremanja podataka: Neograničeno, baterija nije potrebna za rad memorije

Spremanje karata: HCx uređaji - ovisi o kapacitetu formatirane microSD kartice. HC jedinice - 24 mB

## Povezivanje eTrex uređaja s računalom

eTrex uređaj s računalom možete povezati pomoću isporučenog PC/USB kabela za povezivanje.

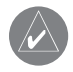

**NAPOMENA:** Prije no što na računalo priključite USB kabel, na računalo instalirajte punu verziju isporučenog softvera MapSource Trip & Waypoint Manager. Prilikom instalacije i rada sa softverom pratite upute koje ste dobili uz softver.

#### Povezivanje eTrex uređaja s računalom:

- Na stražnjoj strani eTrex uređaja odignite zaštitni pokrov USB priključka i manji konektor USB kabela priključite na odgovarajući priključak.
- Drugi dio kabela uključite u USB priključak na računalu.

## Informacije o upravljačkim programima za USB

Upravljački programi za USB automatski se instaliraju prilikom instalacije softvera MapSource Trip and Waypoint Manager koji ste dobili uz eTrex uređaj. Prilikom prvog povezivanja eTrex uređaja s USB priključkom, računalo će možda od vas zatražiti da odredite mjesto na kojem se nalaze upravljački programi za uređaj. Upravljačke programe trebate instalirati samo jednom. Nakon što instalirate upravljačke programe, vaše će računalo eTrex uređaj uvijek prepoznati pri povezivanju. Upravljački programi za USB mogu se povremeno ažurirati. Datoteke za ažuriranje potražite na: www.garmin.com.

### Prijenos tragova i putnih točaka s eTrex uređaja u softver MapSource instaliran na računalu

Tragovi i putne točke spremljene na eTrex uređaju mogu se spremiti i pregledati i u softveru Garmin MapSource.

#### Prijenos:

- Provjerite je li softver Garmin MapSource Trip and Waypoint Manager instaliran na računalo i je li otvoren.
- U izborniku Transfer (Prijenos) pritisnite "Receive from Device" (Primi s uređaja) ili na vrhu zaslona pritisnite ikonu "Receive from Device" (Primi s uređaja).

#### Licencni ugovor za softver Korišteniem liređa ja prista jete poštivati

KORISTENJEM UREĐAJA PRISTAJETE POSTIVATI ODREDBE I UVJETE SLJEDEĆEG LICENCNOG UGOVORA ZA SOFTVER. PAŽLJIVO PROČITAJTE OVAJ UGOVOR.

Tvrtka Garmin vam daje ograničenu licencu za korištenje softvera ugrađenog u ovaj uređaj (u nastavku "Softver") u binarnom izvršnom obliku tijekom normalnog rada proizvoda. Tvrtka Garmin zadržava naslov te prava vlasništva i intelektualnog vlasništva unutar i prema Softveru.

Potvrđujete da je Softver vlasništvo tvrtke Garmin i zaštićen zakonima o autorskim pravima u SAD-u te međunarodnim sporazumima o zaštiti autorskih prava. Dalje potvrđujete da su struktura, organizacija i šifra Softvera važne poslovne tajne tvrtke Garmin te da izvorna šifra Softvera ostaje važna poslovna tajna tvrtke Garmin. Obvezujete se da nećete vršiti dekompilaciju, raščlambu, modifikaciju, obrnuto sastavljanje, obrnuti inženjering Softvera, svoditi Softver ili neki njegov dio na čitljivi oblik ili izvršavati bilo kakve radove zasnovane na Softveru. Obvezujete se da nećete izvoziti ili ponovno izvoziti Softver u bilo koju drugu državu i time kršiti zakone o kontroli izvoza SAD-a.

## Izjava o usklađenosti

Tvrtka Garmin ovim izjavljuje da ovaj proizvod udovoljava osnovnim zahtjevima i drugim relevantnim odredbama Direktive 1999/5/EC.

Kako biste pogledali cijelu Izjavu o usklađenosti, posjetite web-mjesto tvrtke Garmin za vaš Garmin proizvod: www.garmin.com/products/etrexVistahcx/, www.garmin.com/products/etrexLegendhcx/, www.garmin.com/products/etrexSummithc/, www.garmin.com/products/etrexVenturehc/. Pritisnite Manuals (Priručnici) i odaberite Declaration of Conformity (Izjava o usklađenosti).

## INDEKS

Α

autocesta, stranica 36

#### В

baze s kartografskim podacima

#### Ε

Enter/četverosmjerna tipka 3

#### G

glavne stranice 23

indikator odstupanja od kursa (CDI) 31 inicijalizacija 4

#### Κ

karta, stranica 24 kartografski podaci 25 mjerenje udaljenosti 27 orijentacija 26 podatkovna polja 25 postavljanje 39 veličina zooma 25

#### kompas

pokazivač azimuta 31 pokazivač kursa 31 kompas, stranica 27

#### L

licencni ugovor za softver 47

#### Μ

MapSource 46 markiranje lokacije 7

#### Ρ

podatkovna polja 25 podešavanje mj. jedinica, stranica 38 polje profila 32 prijenos podataka na microSD karticu 5 prilagođavanje pozadinskog osvjetljenja 4 proximity točke 9 putne točke pomicanje 8 projekcija 9 uređivanje 8

#### R

rute brisanje 22 prikaz skretanja 22 van ceste 22

#### S

satelit, stranica 23 Sight N'Go 30 specifikacije 45 statusna traka 5 stvaranje putnih točki korištenje karte 8

#### Т

trase 16 postavljanje traga 17 pregled trase 19 profili 19 spremanje loga traga 17 traži 10 adresa 15 geocache 13 grad 14 interesna točka 16 po nazivu 10 putne točke 13 Trip & Waypoint Manager 46

#### U

uključivanje uređaja 3 umetanje baterija 1 umetanje i vađenje microSD kartice 6 umetanje trake za nošenje 1

#### V

visinomjer, stranica prikaz točaka 34 slika tlaka/visina 33

#### Ζ

zapisivanje traga na podatkovnu karticu 17 zumiranje rasponi 33

Korisnički priručnik za liniju proizvoda eTrex HC

Najnovija besplatna ažuriranja softvera (osim podataka karata) tijekom trajanja vaših Garmin proizvoda pronaći ćete na web-mjestu tvrtke Garmin na adresi www.garmin.com.

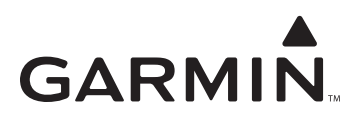

© 2007 Garmin Ltd. ili njezine podružnice

Garmin International, Inc. 1200 East 151<sup>st</sup> Street, Olathe, Kansas 66062, USA

Garmin (Europe) Ltd. Liberty House, Hounsdown Business Park, Southampton, Hampshire, SO40 9RB UK

> Garmin Corporation No. 68, Jangshu 2<sup>nd</sup> Road, Shijr, Taipei County, Taiwan

> > www.garmin.com

Broj dijela 190-00817-46 Rev. B